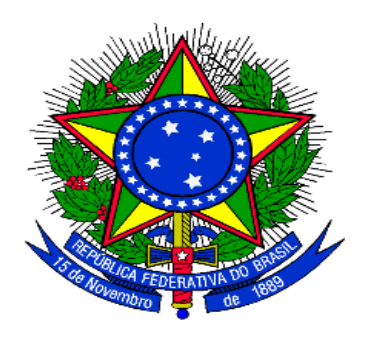

# MINISTÉRIO DO PLANEJAMENTO ORÇAMENTO E GESTÃO SECRETARIA DE LOGÍSTICA E TECNOLOGIA DA INFORMAÇÃO DEPARTAMENTO DE LOGÍSTICA E SERVIÇOS GERAIS

# Sessão Pública – SIASG net

Detalhamento da Aplicação

# Manual do Usuário

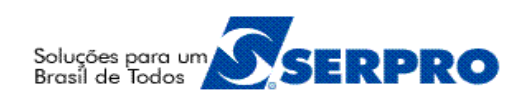

1/47

MINISTRO DO PLANEJAMENTO, ORÇAMENTO E GESTÃO Paulo Bernardo Silva

# SECRETÁRIO EXECUTIVO

João Bernardo de Azevedo Bringel

#### SECRETÁRIO DE LOGÍSTICA E TECNOLOGIA DA INFORMAÇÃO Regário Santanna dos Santos

Rogério Santanna dos Santos

# **DIRETOR DO DEPARTAMENTO DE LOGÍSTICA E SERVIÇOS GERAIS** Carlos Henrique de Azevedo Moreira

# Sumário

| 1 - Introdução                             | 5  |
|--------------------------------------------|----|
| 2 – Acesso ao Sistema                      | 6  |
| 3.1– Avisos, Esclarecimentos, Impugnações  | 9  |
| 3.2 – Comissão De Licitação                | 10 |
| 3.2.1 – Incluir Comissão                   |    |
| 3.2.2 – Visualizar Comissão                |    |
| 3.2.3 – Editar Comissão                    | 14 |
| 3.2.4 – Excluir/Inativar Comissão          |    |
| 3.2.5 – Editar Composição de Membros       |    |
| 3.2.6 – Vincular Licitação                 | 19 |
| 3.3 – Sessões                              |    |
| 3.3.1.1 – Sessão Habilitação               | 24 |
| 3.3.1.2 – Sessão de Julgamento de Preço    |    |
| 3.3.2 – Empate, Desistir, Habilitar ME/EPP | 43 |
| 3.3.3 – Suspender Sessão                   | 44 |
| 3.3.4 – Voltar Fase                        | 45 |
| 3.3.5 - Recursos                           | 46 |
| 4 – Outras informações                     |    |
|                                            |    |

# Manual do Usuário – SIASG net

## <u>1 - Introdução</u>

Licitação é o procedimento administrativo formal em que a Administração Pública convoca, mediante condições estabelecidas em ato próprio (edital ou convite), empresas interessadas na apresentação de propostas para o oferecimento de bens e serviços.

O manual foi elaborado baseado no módulo Sessão Pública do SIASG net disponível no endereço <u>http://comprasnet.gov.br</u> no menu SIASG.

O **Sistema Integrado de Administração de Serviços Gerais - SIASG**, é um conjunto informatizado de ferramentas para operacionalizar internamente o funcionamento sistêmico das atividades inerentes ao Sistema de Serviços Gerais - SISG, quais sejam: gestão de Materiais e Serviços, Licitações e Contratos, do qual o Ministério do Planejamento, Orçamento e Gestão - MP é órgão central normativo.

Levando em consideração o interesse do Ministério do Planejamento (MP) na modernização e agilização do desenvolvimento de novas funcionalidades do SIASG e o fato do alto custo para sustentação do sistema no grande porte, surgiu a oportunidade de desenvolvimento do SIASG para o ambiente Internet.

O Sessão Pública -**SIASG net** é um sistema desenvolvido para operacionalizar os procedimentos que envolvem as modalidades de licitações do tipo (Concorrência, Tomada de preços, Convite e Concurso,) realizadas pelo governo.

O objetivo do Sistema é agilizar e facilitar o processo de registro detalhado das informações pertinentes aos processos licitatórios, no âmbito da Administração Pública, na forma presencial. Prover documentação evitando perda de informações, que possibilite controle e transparência do processo para todos os órgãos envolvidos e a Sociedade em geral.

# <u>2 – Acesso ao Sistema</u>

Acessar o portal http://www.comprasnet.gov.br

Clicar na aba "SIASG". Ver Figura 01

| Ministério do Plan         | ejamento, Orçam          | ento e Gestão    |             | Destaq   | ues do Gov | verno 🗾      |       |          |
|----------------------------|--------------------------|------------------|-------------|----------|------------|--------------|-------|----------|
| COMPI<br>PORTAL DE COMPRAS | RASINE<br>do governo fec | DERAL COMPRASNET |             | $\frown$ |            |              |       |          |
| SERVIÇOS DO PORTAL         | ACESSO LIVRE             | PUBLICAÇÕES      | LEGISLAÇÃO  | SIASG    | SCP        | FALE CONOSCO | AJUDA | <b>A</b> |
| FOCEM                      |                          | PLAG             | CAR DE LI   | CITAÇ    | ÕES        |              |       |          |
| - 1                        |                          | Última           | Atualização | 01/07/   |            |              |       |          |

Figura 01

Clicar na opção "Produção". Ver Figura 02

| 😥 Ministério do Planejamento, Orçamento e Gestão         | Destaques do Governo | •          |         |
|----------------------------------------------------------|----------------------|------------|---------|
| COMPRASNET                                               |                      |            |         |
| SERVIÇOS DO PORTAL ACESSO LIVRE PUBLICAÇÕES LEGISLAÇÃO   | SIASG SCP FA         | LE CONOSCO | AJUDA 🚹 |
| ➡ Sistema Integrado de Administração de Serv             | iços Gerais - Si     | ASG        |         |
| Oque é o SIASG                                           |                      |            |         |
| Números do SIASG                                         |                      |            |         |
| Atendimento aos usuários do SIASG                        |                      |            |         |
| Como obter Senha                                         |                      |            |         |
| Informações Gerenciais sobre Compras Governamentais (DW) |                      |            |         |
| Escola Virtual SIASG                                     |                      |            |         |
| Manuais SIASG                                            |                      |            |         |
| Acesso ao SIASG: PRODUÇÃO TREINAMENTO                    |                      |            |         |

Figura 02

Está também disponível o ambiente de treinamento. Para acessá-lo o usuário deverá clicar em "TREINAMENTO" informando o CPF e a senha (mesma utilizada na produção).

Após clicar em "**Produção**", informar o CPF e a senha de acesso. Clicar no botão "**Avançar**". Ver Figura 03.

| Ministério do Planejamento, Orçamento e Gestão<br>SISTEMA INTEGRADO<br>DE ADMINISTRAÇÃO<br>DE SERVIÇOS GERAIS | Destaques do Governo                     |                  |
|----------------------------------------------------------------------------------------------------|------------------------------------------|------------------|
| SERVIÇOS DO GOVERNO A M B I E N T E D E P I                                                                   | RODUÇÃO 🚮                                |                  |
| → ACESSO                                                                                                    |                                          |                  |
| Pregoeiros e autoridades competentes deverão ter cer<br>Mais orientações <u>aqui</u> .                        | tificação digital para utilizar o pregão | ) do comprasnet. |
| CPF:<br>Senha:<br>Avançar Trocar Senha                                                                        |                                          |                  |

Figura 03

## 3 – Sessão Pública

Para acessar, clicar em "Serviços do Governo", na opção "SIASGNet" em "**Sessão Pública**". Ver Figura 04

| Ministério do Planejamento | o, Orçamento e Gestão                                       |
|----------------------------|-------------------------------------------------------------|
| SIASC                      | SISTEMA INTEGRADO<br>DE ADMINISTRAÇÃO<br>DE SERVIÇOS GERAIS |
| SERVIÇOS DO GOVERNO        | AMBIENTEDEHOMOLOGAÇÃO 🎧                                     |
| Sair Seguro                | >PLACAR DE LICITAÇÕES                                       |
| Troca de Senha             |                                                             |
| SIASOWeb                   | onuna Atuanzação 04/10/8888                                 |
| SIASGNet Sessão P          | ública                                                      |
| Pregão Divulgaçã           | io Compras                                                  |
| Manual SICON Entidade      |                                                             |
| Linhas de Fornecimento     |                                                             |
| SISPASS                    |                                                             |
| Dispensa Eletrônica        |                                                             |
| SCP                        |                                                             |
| Certificação Digital       |                                                             |

Figura 04

Após acessar a opção "Sessão Pública", será exibida a seguinte tela com as opções no menu:

- •Avisos/Esclarecimentos/Impugnações: consulta avisos, esclarecimentos, impugnações de uma licitação desejada.
- •Comissão de Licitação: consulta as comissões existentes no sistema.
- •Sessão Pública: etapas da execução uma licitação.
- •Sair

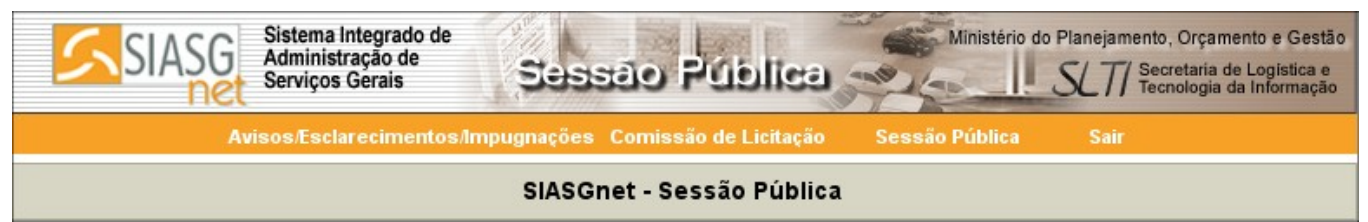

Figura 05

# 3.1 – Avisos, Esclarecimentos, Impugnações

Para incluir um aviso, esclarecimento ou impugnações numa licitação, o usuário deverá clicar em Avisos/Esclarecimentos/Impugnações → **Consultar**.

Selecionar a UASG desejada, a modalidade da licitação e preencher o campo número/ano da licitação. Clicar em "**Pesquisar**". O usuário poderá fazer uma pesquisa mais completa para encontrar a licitação, clicando na lupa. Os campos marcados com \* são de preenchimento obrigatório. Os demais campos podem ser usados para um refinamento da pesquisa:

- Modalidade \*: selecionar a modalidade da licitação.
- Tipo da Licitação: selecionar o tipo da licitação.
- SRP: selecionar a opção Sim, Não ou Todos.
- Situação da Licitação: selecionar em qual situação a licitação se encontra.
- Descrição do Item: preencher parte da descrição de um item da licitação.
- UF: selecionar o estado.
- Código da Uasg: preencher com o código da Uasg.
- Lista de UASG: clicar em "Selecionar". Na janela exibida, escolher o órgão desejado, e clicar em "Consultar" ou informar, também, o código e nome da UASG para depois clicar em "Consultar". No resultado, selecionar os códigos das UASGs desejadas e clicar em "Confirmar".
- Nº/Ano da Licitação \*: preencher o ano e número da licitação pesquisada.
- Data/Hora Prevista da Abertura: preencher com a data e hora prevista de abertura da licitação.

| SIAS                                  | G Sistema Integrado de Administração de Serviços Gerais                      | , Orçamento e Gestão<br>retaria de Logística e<br>nologia da Informação |
|---------------------------------------|------------------------------------------------------------------------------|-------------------------------------------------------------------------|
|                                       | Avisos/Esclarecimentos/Impugnações Comissão de Licitação Sessão Pública Sair |                                                                         |
|                                       | Avisos, Esclarecimentos e Impugnações                                        |                                                                         |
| UASG                                  | 200999 - MIN. DO PLANEJAMENTO ORCAMENTO E GESTAO/DF                          |                                                                         |
| Modalidade                            | 2 Convite                                                                    |                                                                         |
| Objeto                                | Objeto da licitacao 00012/8888                                               |                                                                         |
| Licitação                             | 00012/8888 Obse                                                              | ervações Gerais<br>Anexar Atas                                          |
| Não foi encontrada ner<br>Voltar Nova | nhuma Mensagem com os critérios informados.<br>a Mensagem                    |                                                                         |

O usuário deverá clicar em "Nova Mensagem". Ver Figura 06

Figura 06

Em seguida, digitar o texto da mensagem e clicar em "Incluir".

## <u>3.2 – Comissão De Licitação</u>

Para consultar uma comissão de licitação, clicar no menu em Comissão de Licitação  $\rightarrow$  Consultar.

Nessa tela é possível incluir comissão, visualizar comissão, editar, excluir/inativar comissão, editar composição de membros, vincular licitação. Ver Figura 07

| SIASG                         | Sistema Integrado de<br>Administração de<br>Serviços Gerais | essão Pública                    | Ministério do  | Planejamento, Orçamento e Gestă<br>SLTI Secretaria de Logística e<br>Tecnologia da Informação |
|-------------------------------|-------------------------------------------------------------|----------------------------------|----------------|-----------------------------------------------------------------------------------------------|
| Avis                          | os/Esclarecimentos/Impugna                                  | ções Comissão de Licitação       | Sessão Pública | Sair                                                                                          |
|                               | Consu                                                       | ltar Comissões de Licita         | ção            |                                                                                               |
| UASG 2009                     | 99 - MIN. DO PLANEJAMENTO OR                                | CAMENTO E GESTAO/DF              |                |                                                                                               |
|                               | Cor                                                         | nissões de Licitação Ativas      |                |                                                                                               |
| Tipo da Comissão              | Nome da Comissão                                            | Presider                         | te             | Ações                                                                                         |
| Permanente                    |                                                             | Marcos Leandro                   |                | 🗎 🗙 🦓 👘                                                                                       |
| Permanente                    |                                                             | Presidente e Autoridade da Silva | 3              | 🗏 🧷 🗙 🦓 👘                                                                                     |
| Permanente                    |                                                             | Presidente                       |                | 🖺 X 🙈 🦁                                                                                       |
| Permanente                    |                                                             | Presidente e Autoridade da Silva | 1              |                                                                                               |
| Especial                      | Comissão Especial 5                                         | Presidente                       |                | 1 / X & 👳                                                                                     |
| Especial                      | Comissão Especial 6                                         | Presidente e Autoridade da Silva | 3              | 🖺 🗙 🦓                                                                                         |
| 6 registros encontrados, exib | indo todos os registros.                                    |                                  | Visua          | izar                                                                                          |
| Incluir                       |                                                             |                                  |                | Editar                                                                                        |
| Não foi encontrada nenhuma    | ı Comissão de Licitação Inativa con                         | n os critérios informados.       |                | Exluir/<br>Inativar                                                                           |
|                               |                                                             |                                  |                | Editar<br>Membros                                                                             |

Figura 07

# 3.2.1 – Incluir Comissão

A comissão de licitação é criada pela Administração com a função de receber, examinar e julgar todos os documentos e procedimentos relativos ao cadastramento de licitantes e às licitações.

Existem dois tipos de comissão:

• **Permanente**: quando a designação abranger a realização de licitações por período determinado de no máximo doze meses.

• **Especial**: quando for licitações específicas.

As comissões são constituídas por, no mínimo, três membros, sendo pelo menos, dois deles servidores qualificados pertencentes aos quadros dos órgãos da Administração responsáveis pela licitação.

Para incluir a comissão, o usuário deverá clicar em "Incluir" na tela da listagem das comissões existentes. O sistema irá solicitar os dados da comissão a ser cadastrada, sendo os campos assinalados com asterisco (\*) obrigatórios:

O usuário deverá preencher os seguintes campos para comissão especial:

| SIASG                                                                                                    | Sistema Integrado de<br>Administração de<br>Serviços Gerais                                                                                                    | äo<br>e<br>io |
|----------------------------------------------------------------------------------------------------|----------------------------------------------------------------------------------------------------|---------------|
| Avis                                                                                                    | sos/Esclarecimentos/Impugnações Comissão de Licitação Sessão Pública Sair                                                                                                    |               |
|                                                                                                    | Editar Comissão de Licitação                                                                                                    |               |
| UASG 2005<br>Comissão de Licitação<br>Tipo da Comissão *:<br>Tipo do Documento de<br>Designação *:<br>Nome da Comissão *:<br>Motivo *: | 299 - MIN. DO PLANEJAMENTO ORCAMENTO E GESTAO/DF          Especial       Image: Criação Comissão       Número do Documento de Designação         Criação Comissão       Image: DOC 123456789         Comissão Especial 2       Image: Documento da criação da comissão especial.]         4961 caracter(es) disponível(is)       Limpar |               |

Figura 08

Tipo da Comissão\*: selecionar especial.

**Tipo do Documento de Designação\*:** deve ser informado o tipo do documento de designação.

Número do Documento de Designação\*: deve ser informado o número do documento de designação.

Nome da Comissão\*: nome da comissão.

**Motivo**\*: motivo da criação da comissão.

Em seguida clicar em "Salvar".

Já para comissão permanente, deverá preencher os seguintes campos:

| SIASG<br>Net Sistema Integrado de<br>Administração de<br>Serviços Gerais                                                                                                 | do Planejamento, Orçamento e Gestão<br>SLT/ Secretaria de Logistica e<br>Tecnologia da Informação |
|----------------------------------------------------------------------------------------------------|---------------------------------------------------------------------------------------------------|
| Avisos/Esclarecimentos/Impugnações Comissão de Licitação Sessão Pública                                                                                                  | Sair                                                                                              |
| Editar Comissão de Licitação                                                                                                    |                                                                                                   |
| UASG 200999 - MIN. DO PLANEJAMENTO ORCAMENTO E GESTAO/DF<br>Comissão de Licitação<br>Tipo da Comissão *: Permanente 💌                                                    |                                                                                                   |
| Tipo do Documento de Designação *       Criação Comissão       Número do Documento de Designação *         Início da Vigência *       01/07/8888       Fim da Vigência * | DOC 123456789                                                                                     |
| Voltar Salvar                                                                                                    |                                                                                                   |

Figura 09

Tipo da Comissão\*: selecionar permanente.

**Tipo do Documento de Designação\*:** deve ser informado o tipo do documento de designação.

Número do Documento de Designação\*: deve ser informado o número do documento de designação.

Início da Vigência: deve ser informada a data do início da vigência da comissão.

Fim da Vigência: deve ser informada a data de fim da vigência da comissão.

Após o preenchimento dos campos, o usuário deverá clicar em "Salvar".

## <u>3.2.2 – Visualizar Comissão</u>

Para visualizar os dados de uma comissão, o usuário deverá clicar no primeiro ícone da coluna de "Ações".

O sistema exibirá os dados da comissão, conforme exemplo a seguir:

| SIAS                                  | Sistema Integrado de<br>Administração de<br>Serviços Gerais                                                                                                    | lessão Pública                      | Ministério do Plan     | nejamento, Orçamento e<br>Secretaria de Logis<br>Tecnologia da Infor |
|---------------------------------------|----------------------------------------------------------------------------------------------------|-------------------------------------|------------------------|----------------------------------------------------------------------|
|                                       | Avisos/Esclarecimentos/Impugna                                                                                                    | ações Comissão de Licitação         | Sessão Pública         | Sair                                                                 |
|                                       | Visu                                                                                                    | alizar Comissão de Licita           | ção                    |                                                                      |
| UASG                                  | 200999 - MIN. DO PLANEJAMENTO OF                                                                                                    | RCAMENTO E GESTAO/DF                |                        |                                                                      |
| Tipo da Comissão                      | Permanente                                                                                                    |                                     |                        |                                                                      |
| Tipo do<br>Documento de<br>Designação | CRIAÇÃO DE COMISSAO                                                                                                    | Número do D                         | ocumento de Designação | DOC 123456789                                                        |
| Início da Vigência                    | 01/01/8888                                                                                                    |                                     | Fim da Vigência        | 10/10/8888                                                           |
| Histórico                             | Não foi encontrado nenhum Histórico                                                                                                    | da Comissão com os critérios inform | nados.                 |                                                                      |
| Membros Ativos                        | CPF: 444.016.801-97<br>Nome: Presidente e Autoridade da S<br>Tipo: Presidente<br>CPF: 111.111.111-11<br>Nome: Humberto Aparecido da Silva<br>Tipo: Membro<br>CPF: 222.222.222-22<br>Nome: Secundino Furtado | Silva<br>                           |                        |                                                                      |
| Membros Inativos                      | Tipo: Membro<br>Não foi encontrado nenhum Membro Ir                                                                                                    | nativo com os critérios informados. |                        |                                                                      |

Figura 10

# 3.2.3 – Editar Comissão

O sistema só permite alterar dados de comissão que não possua alguma licitação com ata gerada, ou seja, para todas as licitações vinculadas não poderá ter gerado ata.

Para editar uma comissão clique no ícone da edição. Os dados da comissão só serão editados se a comissão estiver ativa. Ver Figura 11

| Avi                       | sos/Esclarecimentos/Impugna         | ções Comissão de Licitação Sessão Pública |                     |
|---------------------------|-------------------------------------|-------------------------------------------|---------------------|
|                           | Consu                               | iltar Comissões de Licitação              |                     |
| <b>UASG</b> 2009          | 999 - MIN. DO PLANEJAMENTO OR       | CAMENTO E GESTAO/DF                       |                     |
|                           | Co                                  | missões de Licitação Ativas               |                     |
| Tipo da Comissão          | Nome da Comissão                    | Presidente                                | Ações               |
| Permanente                |                                     | Marcos Leandro                            | 🖹 🗙 🦓               |
| Permanente                |                                     | Presidente e Autoridade da Silva          | 🖹 🧷 🗙 🍓 🌝           |
| Permanente                |                                     | Presidente                                | 🖹 🗙 🍓 🦻             |
| Permanente                |                                     | Presidente e Autoridade da Silva          | 🖹 🗙 🗞 🌮             |
| Especial                  | Comissão Especial 5                 | Presidente                                |                     |
| Especial                  | Comissão Especial 6                 | Presidente e Autoridade da Silva          |                     |
| egistros encontrados, exi | bindo todos os registros.           | Visu                                      | alizar              |
| Incluir                   | 相关的问题自然的                            | <b>同時的時間時間的時間時間的</b> 時                    | Editar              |
| ) foi encontrada nenhum   | a Comissão de Licitação Inativa con | m os critérios informados.                | Exluir/<br>Inativar |
|                           |                                     |                                           | Editar              |

|                    | Avisos/Esclareci     | mentos/Impugnações C | comissão de Licitação Sessão Pública | Sair          |
|--------------------|----------------------|----------------------|--------------------------------------|---------------|
|                    |                      | Editar Co            | missão de Licitação                  |               |
| UASG               | 200999 - MIN. DO F   | LANEJAMENTO ORCAMENT | O E GESTAO/DF                        |               |
| nissão de Licitaçá | io                   |                      |                                      |               |
| Т                  | ipo da Comissão *:   | Permanente           |                                      |               |
| ipo do Document    | o de Designação *:   | CRIAÇÃO DE COMISSAC  | Número do Documento de Designação    | DOC 123456789 |
| l                  | nício da Vigência *: | 01/01/8888           | Fim da ∀igência *:                   | 10/10/8888    |

Figura 12

Е

> Após criar uma comissão, o sistema não permitirá que seja alterado o tipo da mesma.

# <u>3.2.4 – Excluir/Inativar Comissão</u>

Para excluir/inativar uma comissão, o usuário deverá clicar no X que é exibido na linha da respectiva comissão.

A comissão poderá ser excluída ou inativada. Excluída quando não tiver nenhuma licitação vinculada a ela. Para excluí-la é necessário clicar no X da linha da respectiva comissão. A comissão será excluída automaticamente.

Inativada quando a comissão tiver alguma licitação vinculada a ela. Para inativá-la, clicar no X da linha da respectiva comissão, preencher a justificativa, em seguida, clicar no botão **"Inativar**". Ver Figura 13

| SIAS                                  | Sistema Integrado de<br>Administração de<br>Serviços Gerais | Ministério do Plan                         | nejamento, Orçamento e Gestã<br>Secretaria de Logistica e<br>Tecnologia da Informação |
|---------------------------------------|-------------------------------------------------------------|--------------------------------------------|---------------------------------------------------------------------------------------|
|                                       | Avisos/Esclarecimentos/Impugna                              | ações Comissão de Licitação Sessão Pública | Sair                                                                                  |
|                                       | Inat                                                        | ivar Comissão de Licitação                 |                                                                                       |
| UASG                                  | 200999 - MIN. DO PLANEJAMENTO OF                            | RCAMENTO E GESTAO/DF                       |                                                                                       |
| Tipo da Comissão                      | Permanente                                                  |                                            |                                                                                       |
| Tipo do<br>Documento de<br>Designação | CRIAÇÃO DE COMISSAO                                         | Número do Documento de Designação          | DOC 123456789                                                                         |
| Início da Vigência                    | 01/01/8888                                                  | Fim da Vigência                            | 10/10/8888                                                                            |
| Inativação ————                       |                                                             |                                            |                                                                                       |
| Justificativa *:                      |                                                             |                                            |                                                                                       |
| Preencher a ju                        | stificativa para <u>inativar</u> a                          | a comissão.                                |                                                                                       |
| 4949 caracter(es)                     | disponível(is)                                              |                                            | Limpar                                                                                |
| Voltar                                | ar                                                          |                                            |                                                                                       |

Figura 13

Ao inativar uma comissão, o sistema verificará se a comissão já abriu alguma sessão, caso afirmativo, o sistema marca a comissão como Inativa, caso negativo, o sistema excluirá fisicamente a comissão.

## <u>3.2.5 – Editar Composição De Membros</u>

Para editar a composição de membros da comissão, clicar no ícone de membros da coluna "**Ações**". Ver Figura 14

| SIASG                         | Sistema Integrado de<br>Administração de<br>Serviços Gerais | essão Pública                    | Ministério do  | Planejamento, Orçamo | ento e Gestão<br>e Logistica e<br>a Informação |
|-------------------------------|-------------------------------------------------------------|----------------------------------|----------------|----------------------|------------------------------------------------|
| Avis                          | os/Esclarecimentos/Impugna                                  | ções Comissão de Licitação       | Sessão Pública | Sair                 |                                                |
|                               | Consu                                                       | lltar Comissões de Licita        | ção            |                      |                                                |
| UASG 2009                     | 99 - MIN. DO PLANEJAMENTO OR                                | CAMENTO E GESTAO/DF              |                |                      | 2                                              |
|                               | Co                                                          | missões de Licitação Ativas      |                |                      | _                                              |
| Tipo da Comissão              | Nome da Comissão                                            | Presiden                         | te             | Ações                |                                                |
| Permanente                    |                                                             | Marcos Leandro                   |                |                      | <b>7</b>                                       |
| Permanente                    |                                                             | Presidente e Autoridade da Silva | 3              |                      | 9                                              |
| Permanente                    |                                                             | Presidente                       |                |                      | 3                                              |
| Permanente                    |                                                             | Presidente e Autoridade da Silva | 1              |                      | ey                                             |
| Especial                      | Comissão Especial 5                                         | Presidente                       |                |                      | ey i                                           |
| Especial                      | Comissão Especial 6                                         | Presidente e Autoridade da Silva | 1              |                      | 9                                              |
| 6 registros encontrados, exit | vindo todos os registros.                                   |                                  | Visua          | alizar               |                                                |
| Incluir                       |                                                             |                                  |                | Editar               |                                                |
| Não foi encontrada nenhuma    | a Comissão de Licitação Inativa co                          | m os critérios informados.       |                | Exluir/<br>Inativar  | √incular<br>_icitação                          |
|                               |                                                             |                                  |                | Memb                 | ros                                            |

### Figura 14

Para incluir um membro da comissão, clicar em "Incluir". Ver figura 15.

| SIAS                                  | Sistema Integrado de<br>Administração de<br>Serviços Gerais | Sessio              | Pública -          | Ministério do Plan  | ejamento, Orçamento e Gest<br>J Secretaria de Logistica<br>Tecnologia da Informaçã |
|---------------------------------------|-------------------------------------------------------------|---------------------|--------------------|---------------------|------------------------------------------------------------------------------------|
|                                       | Avisos/Esclarecimentos/I                                    | mpugnações Comis:   | são de Licitação S | essão Pública       | Sair                                                                               |
|                                       | Editar Comp                                                 | oosição de Memb     | ros da Comissão    | de Licitação        |                                                                                    |
| UASG                                  | 200999 - MIN. DO PLANEJAM                                   | ENTO ORCAMENTO E GE | STAO/DF            |                     |                                                                                    |
| Tipo da Comissão                      | Especial                                                    |                     |                    | Nome da Comissão    | Teste Comissao                                                                     |
| Motivo                                | www                                                         |                     |                    |                     |                                                                                    |
| Tipo do<br>Documento de<br>Designação | CRIAÇÃO DE COMISSAO                                         |                     | Número do Docun    | nento de Designação | DOC 123456789                                                                      |
|                                       |                                                             | Membros             | Ativos             |                     |                                                                                    |
| CPF                                   | N                                                           | lome                | Tipo               |                     | Ação                                                                               |
| Voltar Inclui                         | $\mathbf{\mathbf{D}}$                                       |                     |                    |                     |                                                                                    |

Após clicar em **"Incluir"**, no campo "CPF", informar o CPF do membro que será incluído. O campo "Nome" será preenchido automaticamente pelo sistema.

No campo "Tipo", selecionar qual o tipo da pessoa a ser incluída. Em seguida clicar em "Salvar" para que a inclusão seja concluída. O sistema exibirá a mensagem "O membro foi incluído com sucesso". Ver Figuras 16 e 17

| n                                     |                                                                                                    |                                                                                                    |                      |                                                                                                    | and the second second second second second second second second second second second second second second second |                                       |
|---------------------------------------|----------------------------------------------------------------------------------------------------|----------------------------------------------------------------------------------------------------|----------------------|----------------------------------------------------------------------------------------------------|----------------------------------------------------------------------------------------------------|---------------------------------------|
|                                       | Avisos/Es                                                                                                    | clarecimentos                                                                                               | s/Impugna            | ações Comissão de Licitação Sessão Pública                                                                                                    | Sair                                                                                                    |                                       |
|                                       |                                                                                                    | Editar Cor                                                                                                  | nposiçã              | io de Membros da Comissão de Licitação                                                                                                    |                                                                                                    |                                       |
| UASG                                  | 200999 - M                                                                                                    | IN. DO PLANEJA                                                                                              | AMENTO OF            | RCAMENTO E GESTAO/DF                                                                                                    |                                                                                                    |                                       |
| ipo da Comissão                       | Especial                                                                                                    |                                                                                                    |                      | Nome da Comissão                                                                                                    | Teste Comissao                                                                                                   | ,                                     |
| Motivo                                | www                                                                                                    |                                                                                                    |                      |                                                                                                    |                                                                                                    |                                       |
| Tipo do<br>Documento de<br>Designação | CRIAÇÃO E                                                                                                    | DE COMISSAO                                                                                                 |                      | Número do Documento de Designação                                                                                                    | DOC 123456789                                                                                                    | 9                                     |
| CPF<br>Tipo                           | Membro                                                                                                    | _                                                                                                    |                      | Nome                                                                                                    |                                                                                                    |                                       |
|                                       | the second second second second second second second second second second second second second second second s |                                                                                                    |                      |                                                                                                    |                                                                                                    |                                       |
| Voltar Salva<br>ura 16                | Sistem<br>Admin                                                                                                | na Integrado de                                                                                             | (and                 | Ministério do Plan                                                                                                    | nejamento, Orçame                                                                                                | ento e Go                             |
| Voltar Salva<br>ura 16                | Sistem<br>Admin<br>Serviç<br>Avisos/Es                                                                         | na Integrado de<br>istração de<br>os Gerais<br>clarecimentos                                                | s/mpugna             | Acões Comissão de Licitação Sessão Pública                                                                                                    | nejamento, Orçame<br>Secretaria de<br>Tecnologia d<br>Sair                                                       | ento e Ge<br>e Logístic<br>la Informa |
| Voltar Salva<br>ura 16                | Sistem<br>Admin<br>Serviç<br>Avisos/Es                                                                         | na Integrado de<br>istração de<br>os Gerais<br>clarecimentos<br>Editar Con                                  | s/Impugna<br>nposiçã | Ações Comissão de Licitação Sessão Pública                                                                                                    | nejamento, Orçama<br>_77 Secretaria de<br>_77 Tecnologia d<br>Sair                                               | ento e G<br>e Logistic<br>la Informa  |
| Voltar Salva                          | Sistem<br>Admin<br>Serviç<br>Avisos/Es                                                                         | na Integrado de<br>istração de<br>os Gerais<br>clarecimentos<br>Editar Con                                  | s/mpugna<br>nposiçã  | Acões Comissão de Licitação Sessão Pública<br>ações Comissão de Licitação Sessão Pública<br>io de Membros da Comissão de Licitação<br>O Membro foi incluído com sucesso.                                                                                                    | nejamento, Orçame<br>Secretaria de<br>Tecnologia d<br>Sair                                                       | ento e G<br>e Logistic<br>la Informa  |
| Voltar Salva<br>ura 16                | Sistem<br>Admin<br>Serviç<br>Avisos/Es                                                                         | na Integrado de<br>istração de<br>os Gerais<br>clarecimentos<br>Editar Con                                  | s/mpugna<br>nposiçã  | ACOMEMBRO FOI INCLUÍDO COM SUCESSO<br>MINISTÉRIO do Plan<br>MINISTÉRIO do Plan<br>MINISTÉRIO do Plan<br>MINISTÉRIO do Plan<br>Sessão Pública<br>Sessão Pública<br>Sessão Pública<br>O Membro foi incluído com sucesso.<br>RCAMENTO E GESTAO/DF                                                             | nejamento, Orçame<br>Secretaria de<br>Tecnologia d<br>Sair                                                       | ento e Go<br>e Logistic<br>la Informa |
| Voltar Salva<br>ura 16                | Sistem<br>Admin<br>Serviç<br>Avisos/Es<br>200999 - M<br>Especial                                               | na Integrado de<br>istração de<br>os Gerais<br>clarecimentos<br>Editar Con<br>Con<br>IN. DO PLANEJA         | s/Impugna<br>nposiçã | ACAMENTO E GESTAO/DF<br>Nome da Comissão                                                                                                    | nejamento, Orçame<br>Secretaria de<br>Secretaria de<br>Sair<br>Sair<br>Teste Comissao                            | ento e Gu<br>e Logistic<br>la Informa |
| Voltar Salva<br>ura 16                | 200999 - M<br>Especial<br>www                                                                                  | na Integrado de<br>istração de<br>os Gerais<br>clarecimentos<br>Editar Con<br>(N. DO PLANEJA                | almpugna<br>nposiçã  | Ministério do Plan<br>Companya de Licitação Sessão Pública<br>Ações Comissão de Licitação Sessão Pública<br>To de Membros da Comissão de Licitação<br>O Membro foi incluído com sucesso.<br>RCAMENTO E GESTAO/DF<br>Nome da Comissão                                                                       | nejamento, Orçame<br>Secretaria de<br>Secretaria de<br>Sair<br>Sair<br>Teste Comissao                            | ento e Go<br>e Logistic<br>la Informa |
| Voltar Salva<br>ura 16                | 200999 - M<br>Especial<br>www<br>CRIAÇÃO D                                                                     | na Integrado de<br>istração de<br>os Gerais<br>ielarecimentos<br>Editar Con<br>Editar Con<br>IN. DO PLANEJA | s/Impugna<br>nposiçã | ACOMENTO E GESTAO/DF<br>Número do Documento de Designação                                                                                                    | Teste Comissao                                                                                                   | ento e Gu<br>e Logistic<br>la Informa |
| Voltar Salva<br>ura 16                | 200999 - M<br>Especial<br>www<br>CRIAÇÃO D                                                                     | na Integrado de<br>istração de<br>os Gerais<br>clarecimentos<br>Editar Con<br>M. DO PLANEJA                 | s/Impugna<br>nposiçã | Ministério do Plan<br>ESSEIO Pública<br>Ações Comissão de Licitação Sessão Pública<br>To de Membros da Comissão de Licitação<br>O Membro foi incluído com sucesso.<br>RCAMENTO E GESTAO/DF<br>Nome da Comissão<br>Número do Documento de Designação<br>Membros Ativos                                      | nejamento, Orçame<br>                                                                                            | ento e G<br>e Logistic<br>la Informa  |
| Voltar Salva<br>ura 16                | 200999 - M<br>Especial<br>www<br>CRIAÇÃO D                                                                     | na Integrado de<br>istração de<br>os Gerais<br>clarecimentos<br>Editar Con<br>M. DO PLANEJA                 | s/Impugna<br>nposiçã | Ministério do Plan<br>Comparative de licitação Sessão Pública<br>Ações Comissão de Licitação Sessão Pública<br>To de Membros da Comissão de Licitação<br>O Membro foi incluído com sucesso.<br>RCAMENTO E GESTAO/DF<br>Nome da Comissão<br>Número do Documento de Designação<br>Membros Ativos<br>Nome Tip | ejamento, Orçame<br>                                                                                             | ento e Go<br>e Logistic<br>la Informa |

Figura 17

Para compor uma comissão, o sistema permite incluir:

- um presidente,
- um substituto e
- no mínimo 2 membros.

Os membros devem ser funcionários relacionados a uma UASG e ativos.

Caso a comissão não tenha licitação vinculada a ela ou as licitações vinculadas estão na situação agendadas, o usuário poderá Incluir e Excluir membro. O usuário não poderá inativar um membro e nem alterar o tipo do membro.

# <u>3.2.6 – Vincular Licitação</u>

Para vincular uma licitação, o usuário deverá clicar no último ícone da coluna "Ações". Ver Figura 18.

| SIASG                         | Sistema Integrado de<br>Administração de<br>Serviços Gerais | essão Pública                    | Ministério do P | Planejamento, Orçamento e Gestão<br>SCTT Secretaria de Logistica e<br>Tecnologia da Informação |
|-------------------------------|-------------------------------------------------------------|----------------------------------|-----------------|------------------------------------------------------------------------------------------------|
| Avis                          | os/Esclarecimentos/Impugna                                  | ções Comissão de Licitação       | Sessão Pública  | Sair                                                                                           |
|                               | Consu                                                       | ltar Comissões de Licita         | ção             |                                                                                                |
| <b>UASG</b> 2009              | 99 - MIN. DO PLANEJAMENTO OR                                | CAMENTO E GESTAO/DF              |                 |                                                                                                |
|                               | Co                                                          | missões de Licitação Ativas      |                 |                                                                                                |
| Tipo da Comissão              | Nome da Comissão                                            | Presiden                         | te              | Ações                                                                                          |
| Permanente                    |                                                             | Marcos Leandro                   |                 |                                                                                                |
| Permanente                    |                                                             | Presidente e Autoridade da Silva | 3               |                                                                                                |
| Permanente                    |                                                             | Presidente                       |                 |                                                                                                |
| Permanente                    |                                                             | Presidente e Autoridade da Silva | 1               | 🖹 🗙 🦓 🖉                                                                                        |
| Especial                      | Comissão Especial 5                                         | Presidente                       |                 |                                                                                                |
| Especial                      | Comissão Especial 6                                         | Presidente e Autoridade da Silva | ı               |                                                                                                |
| 6 registros encontrados, exit | indo todos os registros.                                    |                                  | Visuali         | zar                                                                                            |
| Incluir                       |                                                             |                                  |                 | Editar                                                                                         |
| Não foi encontrada nenhuma    | ı Comissão de Licitação Inativa co                          | m os critérios informados.       |                 | Exluir/<br>Inativar<br>Editar<br>Membros                                                       |

### Figura 18

O usuário deverá escolher a licitação desejada disponível e clicar em "**Vincular Licitação**". Para desvincular, deverá selecionar a licitação desejada e clicar em "**Desvincular Licitação**".

- Para comissão especial, é possível vincular somente uma licitação por vez.
- Para comissão permanente, é possível vincular várias licitações.

| SIAS                                                                                                    | Sistema Integrado de<br>Administração de<br>Serviços Gerais                      | Ses         | Ministério do Plan                              | ejamento, Orçamento e Gestão<br>Secretaria de Logistica e<br>Tecnologia da Informação |
|----------------------------------------------------------------------------------------------------|----------------------------------------------------------------------------------|-------------|-------------------------------------------------|---------------------------------------------------------------------------------------|
|                                                                                                    | Avisos/Esclarecimentos/                                                          | Impugnaçõe  | s Comissão de Licitação Sessão Pública          | Sair                                                                                  |
|                                                                                                    | Vincular/De                                                                      | esvincular  | Licitações da Comissão de Licitação             |                                                                                       |
| UASG                                                                                                    | 200999 - MIN. DO PLANEJAN                                                        | IENTO ORCAN | IENTO E GESTAO/DF                               | <u> </u>                                                                              |
| Tipo da Comissão                                                                                                    | Especial                                                                         |             | Nome da Comissão                                | Teste Comissao                                                                        |
| Motivo                                                                                                    | www                                                                              |             |                                                 |                                                                                       |
| Tipo do<br>Documento de<br>Designação                                                                                 | CRIAÇÃO DE COMISSAO                                                              |             | Número do Documento de Designação DOC 123456789 |                                                                                       |
| Comissão de Licitaçã                                                                                                  | ăo                                                                               |             |                                                 |                                                                                       |
| Licitações Disponívei:                                                                                                | s                                                                                |             | Licitações Vinculadas                           |                                                                                       |
| Concorrência - 00<br>Tomada de Preço<br>Concorrência - 00<br>Tomada de Preço<br>Concorrência - 00<br>Vincular Licitaç | 0006/8888<br>05 - 00009/8888<br>0010/8888<br>05 - 00013/8888<br>0014/8888<br>200 |             | Desvincular Licitacao                           | ×.                                                                                    |
| Voltar                                                                                                    |                                                                                  |             |                                                 |                                                                                       |

Figura 19

# 3.3 – Sessões

O tratamento de uma licitação envolve a abertura de diferentes tipos de sessão. Existem três tipos de licitação com diferentes sessões cada:

- Licitação Tipo Preço: Sessão de Habilitação, Sessão de Julgamento de Preço.
- Licitação Tipo Técnica: Sessão de Habilitação, Sessão de Proposta Técnica, Sessão de Julgamento de Técnica, Sessão de Julgamento de Preço.
- Licitação Tipo Técnica e Preço: Sessão de Habilitação, Sessão de Proposta Técnica, Sessão de Julgamento de Técnica, Sessão de Proposta de Preço, Sessão de Julgamento de Preço.

Nas páginas seguintes serão apresentados, separadamente, cada tipo de licitação com suas sessões.

• Licitação Tipo Preço: Sessão de Habilitação, Sessão de Julgamento de Preço.

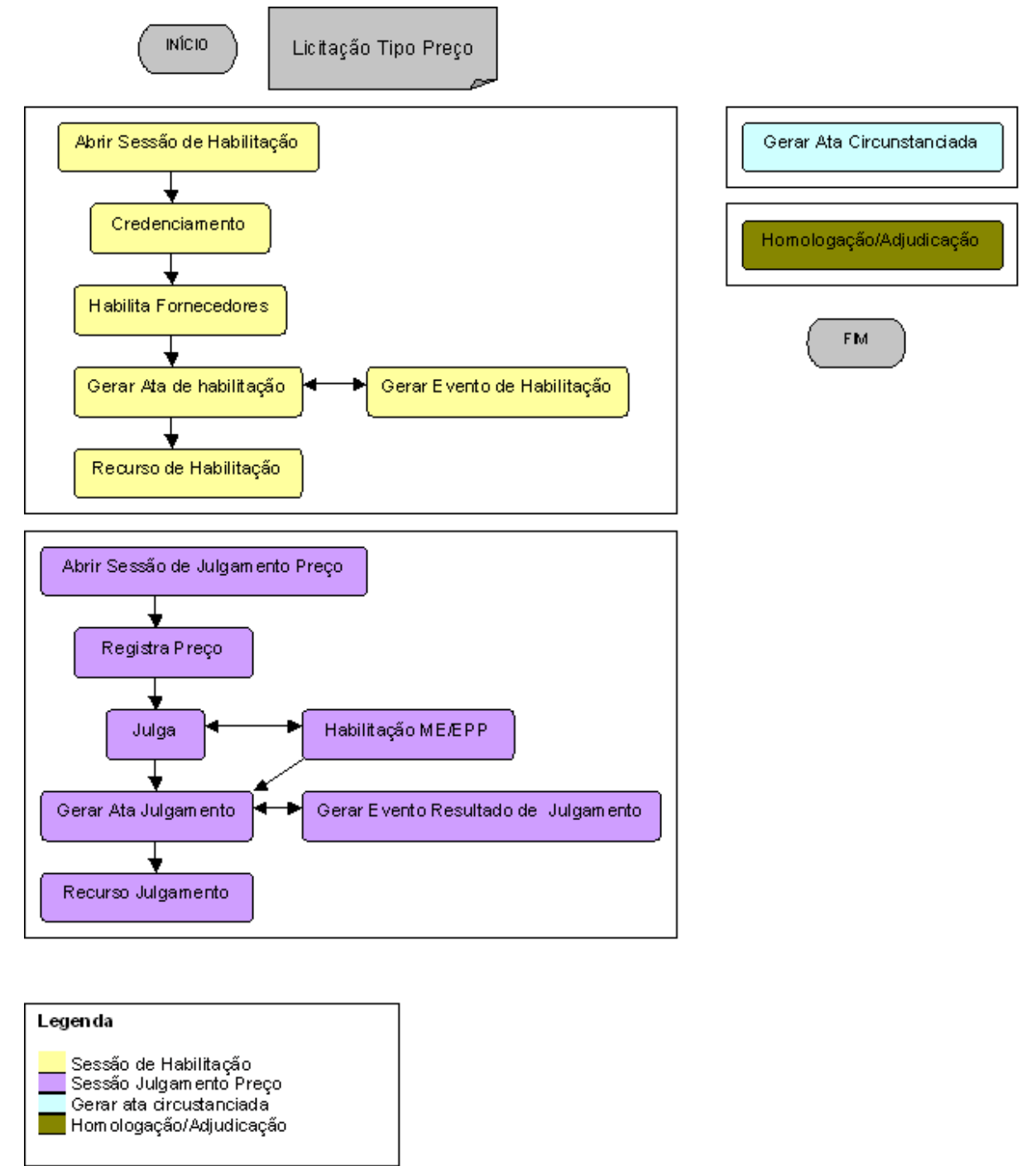

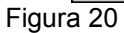

 Licitação Tipo Técnica: Sessão de Habilitação, Sessão de Proposta Técnica, Sessão de Julgamento de Técnica, Sessão de Julgamento de Preço.

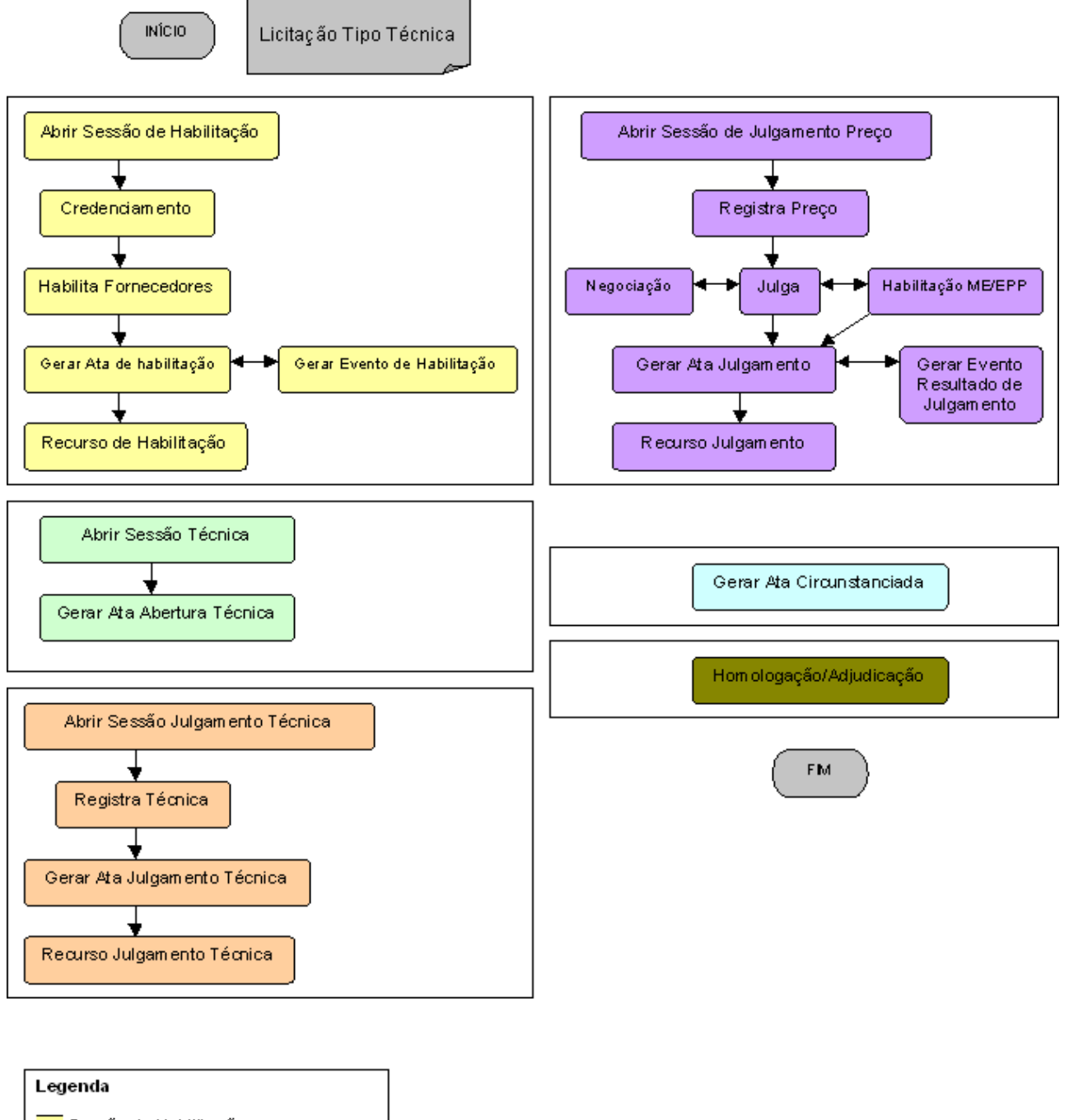

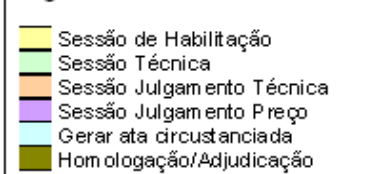

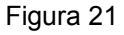

 Licitação Tipo Técnica e Preço: Sessão de Habilitação, Sessão de Proposta Técnica, Sessão de Julgamento de Técnica, Sessão de Proposta de Preço, Sessão de Julgamento de Preço.

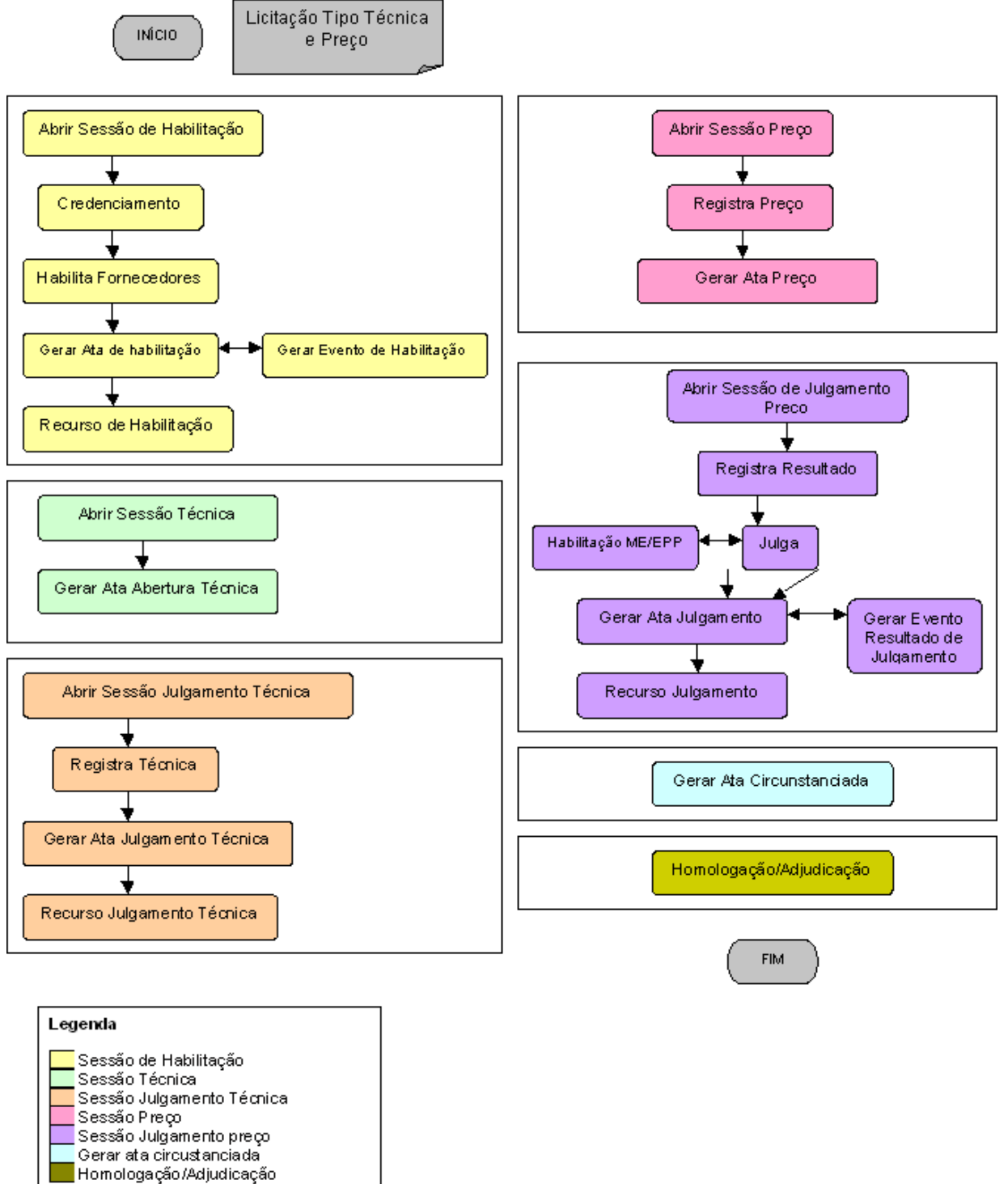

Figura 22

## <u>3.3.1 – Licitação Preço</u>

No exemplo a seguir será mostrado os procedimentos para uma licitação preço.

## 3.3.1.1 – Sessão Habilitação

O usuário deverá clicar em Sessão Pública → Abrir Sessão de Habilitação.

No formulário, escolher a modalidade, preencher o número e ano da licitação e clicar em "Pesquisar".

No resultado exibido, clicar no ícone da coluna "Selecionar". Ver Figura 23

| SIASG<br>Net Sistema Integrado de<br>Administração de<br>Serviços Gerais                                            | Sessão Pública                            | Ainistério do Planejame | nto, Orçamento e Gestão<br>Secretaria de Logística e<br>Tecnologia da Informação |
|----------------------------------------------------------------------------------------------------|-------------------------------------------|-------------------------|----------------------------------------------------------------------------------|
| Avisos/Esclarecimentos/                                                                                             | mpugnações Comissão de Licitação Sessão I | Pública Sair            |                                                                                  |
| Selecio                                                                                                    | nar Licitação - Abrir Sessão de Habilitaç | ão                      |                                                                                  |
| UASG 200999 - MIN. DO PLANEJAM                                                                                      | ENTO ORCAMENTO E GESTAO/DF                |                         | A                                                                                |
| Critérios para Seleção<br>UASG: 200999 - MIN.<br>Modalidade: Convite<br>Nº/Ano da Licitação: 00012 / 8<br>Pesquisar | DO PLANEJAMENTO ORCAMENTO E GESTAO/DF     |                         | 7.10.11.11                                                                       |
| $\frown$                                                                                                    | Licitações                                |                         |                                                                                  |
| Selecionar Nº/Ano da Licitação                                                                                      | Objeto da Licitação                       | Modalidade              | Situação                                                                         |
| 00012/8888                                                                                                    | Aquisição de peças para manutenção de     | Convite                 | Agendada                                                                         |
| Um registro encontrado.                                                                                             |                                           |                         |                                                                                  |
| Figura 23                                                                                                    |                                           |                         |                                                                                  |

Preencher o campo justificativa, modificar a data de abertura da sessão (preenchida automaticamente), caso necessário, e em seguida clicar em "**Abrir Sessão**". Ver Figura 24

| SIAS                                                  | Sistema Integrado de<br>Administração de<br>Serviços Gerais                                                                                        |
|-------------------------------------------------------|----------------------------------------------------------------------------------------------------|
|                                                       | Avisos/Esclarecimentos/Impugnações Comissão de Licitação Sessão Pública Sair                                                                       |
|                                                       | Abrir Sessão - Abrir Sessão de Habilitação                                                                                                    |
| UASG                                                  | 200999 - MIN. DO PLANEJAMENTO ORCAMENTO E GESTAO/DF                                                                                                |
| Modalidade                                            | Convite                                                                                                    |
| Objeto                                                | Aquisição de peças para manutenção de viaturas.                                                                                                    |
| Licitação                                             | 00012/8888 Observações Gerais<br>Anexar Atas                                                                                                    |
| Justificativa<br>Justificativa<br>4966 caracter(es) o | Data Hora Prevista da Abertura: 24/04/8888 00:00<br>Data Hora da Abertura da Sessão * 24/04/8888 / 15:21<br>para abrir a sessão.<br>disponível(is) |
| Voltar Abrir                                          | Sessão                                                                                                    |

Figura 24

> A data de abertura não pode ultrapassar mais que 1 (um) dia útil da data prevista de abertura.

O sistema exibirá a mensagem informando que "A Sessão foi aberta com sucesso.":

| SIAS               | Sistema Integrado de<br>Administração de<br>Serviços Gerais | Sessão Pública                   | Ministério d   | o Planejamento, Orçamento e Ge<br>SLTT Secretaria de Logistica<br>Tecnologia da Informa |
|--------------------|-------------------------------------------------------------|----------------------------------|----------------|-----------------------------------------------------------------------------------------|
|                    | Avisos/Esclarecimentos/Im                                   | pugnações Comissão de Licitação  | Sessão Pública | Sair                                                                                    |
|                    | Cree                                                        | denciamento - Lista de Partic    | ipantes        |                                                                                         |
|                    |                                                             | /                                |                |                                                                                         |
|                    |                                                             | A sessão foi aberta com sucesso. | >              |                                                                                         |
| UASG               | 200999 - MIN DO PLANEJAMEN                                  | NTO ORCAMENTO E GESTAO/DE        |                |                                                                                         |
| Modalidade         | Convite                                                     |                                  |                |                                                                                         |
| Objeto             | Aquisição de peças para n                                   | nanutenção de viaturas.          |                |                                                                                         |
| Licitação          | 00012/8888                                                  |                                  |                | <u>Observações Gerais</u><br><u>Anexar Atas</u>                                         |
| foi encontrado nen | hum Participante com os critéric                            | os informados.                   |                |                                                                                         |
| /oltar Incluir     | Participante Habilitar                                      |                                  |                |                                                                                         |

Figura 25

Após abrir a sessão, o usuário poderá incluir os participantes, para isto clicar em "Incluir Participante".

O sistema disponibilizará para o usuário a tela de credenciamento dos participantes.

Para incluir um participante, o usuário deverá preencher os seguintes campos:

## Fornecedor

- CPF/CNPJ\*: deve-se informar o CPF ou CNPJ do fornecedor.
- Tipo: pessoa física ou jurídica. Preenchido automaticamente pelo sistema.
- Nome/Razão Social: preenchido automaticamente pelo sistema.
- CPF Administrador\*: deve-se informar o CPF do administrador.
- Nome Administrador: deve-se informar o nome do administrador.
- Data de Abertura da Empresa: deve-se informar a data de abertura da empresa.
- Endereço: deve-se informar o endereço do fornecedor.
- CEP: deve-se informar o CEP do fornecedor.
- Bairro: deve-se informar o bairro do endereço do fornecedor.
- Cidade: deve-se informar a cidade do fornecedor.
- UF: deve-se informar a UF do fornecedor.
- Telefone: deve-se informar o telefone do fornecedor.
- E-Mail: deve-se informar o e-mail do fornecedor.

# **Representante (opcional)**

- CPF: deve-se informar o CPF do representante.
- Nome: preenchido automaticamente pelo sistema.
- Data de Nascimento: deve-se informar a data de nascimento do representante.
- Nº Doc. Identificação: deve-se informar o número da carteira de identidade do representante.
- Órgão Emissor: deve-se informar o órgão emissor do documento de identidade.
- UF Órgão Emissor: deve-se informar a UF do órgão emissor do documento de identidade.
- Data de Emissão: deve-se informar a data de emissão do documento de identidade.
- Documento: deve-se informar o tipo de documento que delega a representação.
- CPF Outorgante: pessoa que representa o fornecedor.
- Nome Outorgante: preenchido automaticamente pelo sistema.
- Data Documento: deve-se informar a data do documento do outorgante.

Após preenchimento dos dados, clicar em "Incluir". Ver Firgura 26

| SIAS                                                                                              | Sistema Integrado de<br>Administração de<br>Serviços Gerais | ଅକ୍ଟର୍ଗ୍ତ                                                       | esildura        | Ministério do Planeja                                                      | amento, Orçamento e Gestão<br>🎵 Secretaria de Logistica e<br>Tecnologia da Informação |
|---------------------------------------------------------------------------------------------------|-------------------------------------------------------------|-----------------------------------------------------------------|-----------------|----------------------------------------------------------------------------|---------------------------------------------------------------------------------------|
|                                                                                                   | Avisos/Esclarecimentos/                                     | Impugnações Comiss                                              | ão de Licitação | Sessão Pública Sa                                                          | ir                                                                                    |
|                                                                                                   |                                                             | Credenc                                                         | iamento         |                                                                            |                                                                                       |
| UASG                                                                                              | 200999 - MIN. DO PLANEJAN                                   | IENTO ORCAMENTO E GES                                           | STAO/DF         |                                                                            |                                                                                       |
| Modalidade                                                                                        | Convite                                                     |                                                                 |                 |                                                                            |                                                                                       |
| Objeto                                                                                            | Aquisição de peças para                                     | manutenção de viatu                                             | ras.            |                                                                            |                                                                                       |
| Licitação                                                                                         | 00012/8888                                                  |                                                                 |                 |                                                                            | <u>Observações Gerais</u><br><u>Anexar Atas</u>                                       |
| Fornecedor:<br>CPF/CNPJ *:<br>Administrador<br>Endereço:<br>Bairro:<br>Telefone:<br>Representante | 00.000.000/0001-00                                          | Tipo:<br>Nome Administrador:<br>Cidade:<br>E-Mail:              | Pessoa Jurídica | Nome/Razão<br>Social:<br>Data de<br>Abertura da<br>Empresa:<br>CEP:<br>UF: | SMILE PEÇAS ACES                                                                      |
| C<br>Nº Doc. Identificaç<br>Data de Emiss<br>CPF Outorgar<br>Voltar (Inclui                       | PF                                                          | Nome:<br>Órgão<br>Emissor:<br>Documento:<br>Nome<br>Outorgante: |                 | Data de<br>Nascimento:<br>UF Órgão<br>Emissor:<br>Data<br>Documento:       |                                                                                       |

Figura 26

Após incluir todos os participantes, o sistema apresentará uma tela com o quadro de fornecedores credenciados. Para habilitar fornecedores, clicar em "**Habilitar**".

O sistema apresentará a mensagem "**Os dados do participante foram cadastrados**". Para habilitar os fornecedores, clicar em "**Habilitar**". Ver Figuras 27 e 28

|                  | Avis   | os/Esclarecimentos/Impugnações Comissão de Licitação | Sessão Pública Sair |                            |
|------------------|--------|------------------------------------------------------|---------------------|----------------------------|
|                  |        | Credenciamento - Lista de Participa                  | antes               |                            |
|                  | 00000  |                                                      |                     |                            |
|                  |        | Os dados do participante foram cadastrado            | s                   |                            |
| UASG             | 2009   | 99 - MIN. DO PLANEJAMENTO ORCAMENTO E GESTAO/DF      |                     |                            |
| Modalidade       | Conv   | ite                                                  |                     |                            |
| Objeto           | Aqui   | sição de peças para manutenção de viaturas.          |                     |                            |
| Licitação        | 00013  | 2/8888                                               | <u>Obs</u>          | ervações Gera<br>Anexar At |
|                  |        | Participantes                                        |                     |                            |
| CPF/CNPJ         |        | Nome/Razão Social                                    | Porte ME/EPP        | Situação                   |
| 00.000.000/000   | 00-00  | SMILE PEÇAS E ACESSÓRIOS LTDA                        | NÃO                 | Habilitado                 |
| 11.111.111/111   | 1-11   | AFONSO MATERIAIS ELÉTRICOS LTDA                      | SIM                 | Em Análise                 |
| 22.222.222/222   | 2-22   | FRIDA PEÇAS AUTOMÓVEIS LTDA                          | SIM                 | Em Análise                 |
| stros encontrado | s exih | indo todos os registros                              |                     |                            |

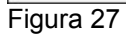

O sistema apresenta a tela com os dados do fornecedor:

- CPF/CNPJ;
- Nome/Razão Social;
- Porte ME/EPP;
- Se declarou que é ou não ME/EPP;
- A situação;
- Data e hora da habilitação.

|                                   |           | r                         | apilitar Forr   | iecedores       |                           |               |                             |
|-----------------------------------|-----------|---------------------------|-----------------|-----------------|---------------------------|---------------|-----------------------------|
| UASG                              | 200999    | - MIN. DO PLANEJAMENTO OR | CAMENTO E GEST  | AO/DF           |                           |               |                             |
| Modalidade                        | Convite   |                           |                 |                 |                           |               |                             |
| Objeto                            | Aquisi    | ção de peças para manute  | nção de viatura | is.             |                           |               |                             |
| Licitação                         | 00012/    | 8888                      |                 |                 |                           | Obse          | ervações Gera<br>Anexar Ata |
|                                   |           |                           | Fornecedo       | res             |                           |               |                             |
| CPF/CNPJ                          |           | Nome/Razão Soci           | al              | Porte<br>ME/EPP | Declaração<br>ME/EPP/COOP | Situação      | Data/Hora                   |
| 00.000.000/0000                   | 0-00      | SMILE PEÇAS E ACESSÒRIO   | S LTDA          | NÃO             |                           | Habilitado    | 02/07/8888<br>13:37         |
| 11.111.111/1111                   | 11        | AFONSO MATERIAIS ELÉTRI   | COS LTDA        | SIM             | NÃO                       | Em<br>Análise | 06/07/8888<br>11:27         |
| 22.222.222/222                    | 2-22      | FRIDA PEÇAS AUTOMÖVEIS    | LTDA            | SIM             | NÃO                       | Em<br>Análise | 06/07/8888<br>11:29         |
| gistros encontrado<br>stificativa | s, exibin | do todos os registros.    |                 |                 |                           |               |                             |
|                                   |           |                           |                 |                 |                           |               |                             |
|                                   |           |                           |                 |                 |                           |               |                             |

#### Figura 28

Na coluna "Declaração ME/EPP/COOP" o usuário poderá clicar no link "SIM" ou "NÃO" para imprimir a declaração que afirma que o fornecedor deseja ou não usufruir do tratamento diferenciado estabelecido na Lei Complementar nº 123/2006.

No exemplo da Figura 28 dois fornecedores foram selecionados para constar como "SIM" o campo "**Declaração MPE/EPP/COOP**" através do botão "**Declarar Sim**".

Para inabilitar um fornecedor, selecionar o fornecedor, informar a justificativa e clicar no botão "**Inabilitar**".

Um fornecedor ME/EPP poderá ficar com a Habilitação Pendente até o julgamento, neste caso o usuário deverá selecionar o fornecedor e clicar no botão "**Habilitação Pendente**".

Para habilitar o fornecedor, o usuário deverá selecionar os fornecedores desejados e clicar no botão "Habilitar".

Após habilitar o fornecedor, o usuário deverá gerar a Ata da Habilitação clicando em "Gerar Ata". Ver Figura 29.

| UASG 2009<br>Modalidade Com<br>Objeto Aqu | Participante(s)<br>399 - MIN. DO PLANEJAMENTO ORCAMENTO E GEST<br>vite | habilitado(s).           |                           |            |                             |
|-------------------------------------------|------------------------------------------------------------------------|--------------------------|---------------------------|------------|-----------------------------|
| UASG 2009<br>Modalidade Com<br>Objeto Aqu | Participante(s)<br>399 - MIN. DO PLANEJAMENTO ORCAMENTO E GEST<br>vite | habilitado(s).<br>TAO/DF |                           |            |                             |
| UASG 2009<br>Modalidade Com<br>Objeto Aqu | 999 - MIN. DO PLANEJAMENTO ORCAMENTO E GES<br>vite                     | TAO/DF                   |                           |            |                             |
| Modalidade Conv<br>Objeto Aqu             | vite                                                                   |                          |                           |            |                             |
| Objeto Aqu                                |                                                                        |                          |                           |            |                             |
| 0001                                      | isição de peças para manutenção de viatura                             | as.                      |                           |            |                             |
| Licitação                                 | 12/8888                                                                |                          |                           | Obse       | rvações Gerai<br>Anexar Ata |
|                                           | Fornecedo                                                              | ores                     |                           |            |                             |
| CPF/CNPJ                                  | Nome/Razão Social                                                      | Porte<br>ME/EPP          | Declaração<br>ME/EPP/COOP | Situação   | Data/Hora                   |
| 00.000.000/0000-00                        | SMILE PEÇAS E ACESSÓRIOS LTDA                                          | NÃO                      | 1.5                       | Habilitado | 02/07/8888<br>13:37         |
| 11.111.111/1111-11                        | AFONSO MATERIAIS ELÉTRICOS LTDA                                        | SIM                      | SIM                       | Habilitado | 06/07/8888<br>13:25         |
| 22.222.222/2222-22                        | FRIDA PEÇAS AUTOMÖVEIS LTDA                                            | SIM                      | SIM                       | Habilitado | 06/07/8888<br>13:25         |
| gistros encontrados, exil<br>stificativa  | ∍indo todos os registros.                                              |                          |                           |            |                             |

Figura 29

Perceba que na Figura 29 os dois participantes com o campo "Porte ME/EPP", no campo "Declaração ME/EPP/COOP" passaram a constar "SIM" e ambos foram habilitados no campo "Situação".

No momento do encerramento da sessão de habilitação, o usuário poderá confirmar a data e hora recuperada no sistema ou informar nova data/hora do encerramento.

Caso todos os licitantes declarem expressamente que não têm intenção de interpor recursos, o usuário deverá marcar o campo destacado na Figura 30. Neste momento, o usuário deverá escolher se quer ou não "Publicar Resultado de Habilitação", marcando o campo destacado

na Figura 30, logo abaixo do campo sobre recursos. Em seguida, o usuário deverá clicar em "Gerar Ata" novamente.

| UASG                                                      | 200999 - MIN.                     | DO PLANEJAMENTO ORCAMENTO E GESTAO/DF                                                                                                    |                      |
|-----------------------------------------------------------|-----------------------------------|----------------------------------------------------------------------------------------------------|----------------------|
| Modalidade                                                | Convite                           |                                                                                                    |                      |
| Objeto                                                    | Aquisição de                      | e peças para manutenção de viaturas.                                                                                                    |                      |
| Licitação                                                 | <u>00012/8888</u>                 |                                                                                                    | Observações<br>Anexa |
|                                                           |                                   | Participantes                                                                                                    |                      |
| CPF/CNP                                                   | J                                 | Nome/Razão Social                                                                                                    | Situaça              |
| 00.00                                                     | 0.000/0000-00                     | SMILE PEÇAS E ACESSÓRIOS LTDA                                                                                                    | Habilita             |
| 11 11                                                     | 1 111/1111-11                     | AFONSO MATERIAIS ELÉTRICOS ITDA                                                                                                    | Habilita             |
|                                                           |                                   |                                                                                                    | Traisiliea           |
| 22.22<br>ros encontrados                                  | 2.222/2222-22<br>, exibindo todos | FRIDA PEÇAS AUTOMÔVEIS LTDA<br>os registros.                                                                                                    | Habilita             |
| 22.22<br>ros encontrados<br>rramento                      | 2.222/2222-22<br>, exibindo todos | FRIDA PEÇAS AUTOMÔVEIS LTDA                                                                                                    | Habilita             |
| ros encontrados<br>rramento —<br>Todos os licit           | antes declara                     | FRIDA PEÇAS AUTOMÔVEIS LTDA  os registros.  Data/Hora do Encerramento *: 06/07/8888 / 11:31  ram expressamente que não têm intenção de interpor recursos                                                                                                    | Habilita             |
| 22.22<br>ros encontrados<br>rramento ——<br>Todos os licit | antes declara                     | FRIDA PEÇAS AUTOMÔVEIS LTDA         cos registros.         Data/Hora do Encerramento *: 06/07/8888 / 11:31         ram expressamente que não têm intenção de interpor recursos         Publicar Resultado de Habilitação       Image: Colspan="2">Image: Colspan="2">Image: Colspan="2">Colspan="2">Colspan="2"                                                                                                    | Habilita             |
| 22.22<br>ros encontrados<br>rramento ——                   | antes declara                     | FRIDA PEÇAS AUTOMÔVEIS LTDA         cos registros.         Data/Hora do Encerramento *:       06/07/8888 / 11:31         ram expressamente que não têm intenção de interpor recursos       Image: Comparison of the comparison of the comparison of t | Habilita             |
| 22.22<br>ros encontrados<br>rramento ——                   | antes declara                     | FRIDA PEÇAS AUTOMÔVEIS LTDA         cos registros.         Data/Hora do Encerramento *:       06/07/8888 / 11:31         ram expressamente que não têm intenção de interpor recursos       Image: Comparison of the comparison of the comparison of t | Habilita             |

### Figura 30

O sistema irá exibir uma caixa de diálogo indicando que "O evento será gerado e publicado no próximo dia útil, respeitando o horário limite da Imprensa Nacional. Esta ação fará com que a Sessão de Habilitação seja encerrada, você deseja continuar?". Clique em "OK" para confirmar.

O sistema informa que a sessão foi encerrada na data e horário preenchido e a Ata da Habilitação é gerada. Para visualizar o conteúdo da ata, o usuário deverá clicar no ícone da coluna **"Exibir".** Ver Figura 31.

| SIAS       | Sistema Integrado de<br>Administração de<br>Serviços Gerais | Sessão Pública                             | Ministério do Planejamento, Orçamento e Gestã |
|------------|-------------------------------------------------------------|--------------------------------------------|-----------------------------------------------|
|            | Avisos/Esclarecimentos/In                                   | npugnações Comissão de Licitação           | Sessão Pública Sair                           |
|            | G                                                           | Gerar Ata de Sessão de Habili              | tação                                         |
| HASS       | A sessão f                                                  | ioi encerrada e a ata foi gerada às 13:52h | do dia 02/07/2009.                            |
| Modalidade | Convite                                                     | NTO ORCAMENTO E GESTAO/DF                  |                                               |
| Objeto     | Aquisição de peças para r                                   | nanutenção de viaturas.                    |                                               |
| Licitação  | 00012/8888                                                  |                                            | Observações Gerais<br>Anexar Atas             |
| $\sim$     |                                                             | Atas                                       |                                               |
| Exibir     | Tipo da Ata                                                 | 1                                          | Data/Hora da Geração                          |
|            | Habilitação                                                 |                                            | 02/07/888813:52                               |

Figura 31

## 3.3.1.2 – Sessão de Julgamento de Preço

Seguindo o fluxo do sistema, o próximo passo é o usuário abrir a Sessão de Julgamento de Preço. Para isso, o usuário deverá clicar em "**Abrir Sessão de Julgamento de Preço**" no menu Sessão Pública.

Informar a modalidade, o número e ano da licitação e clicar em "**Pesquisar**". Em seguida, clicar no ícone da coluna "**Selecionar**" da licitação desejada.

Para abrir a sessão, clicar em "Abrir Sessão". O sistema exibirá a mensagem de que "A Sessão foi aberta com sucesso".

Antes de realizar o julgamento das propostas, o usuário deverá registrá-las. Para isto, no menu "**Sessão Pública**", clicar em "**Registrar Proposta de Preço**". Clicar no ícone da coluna "Selecionar" para cadastrar uma proposta do fornecedor desejado. Ver Figura 32

| <mark>ک</mark> | SIASO                                                    | Sisten<br>Admin<br>Serviç | a Integrado de<br>istração de<br>os Gerais | assio P        | ublica -        | Ministério do Pla         | nejamento, Orçamento e Ges<br>LTT Secretaria de Logistica<br>Tecnologia da Informaçi |  |
|----------------|----------------------------------------------------------|---------------------------|--------------------------------------------|----------------|-----------------|---------------------------|--------------------------------------------------------------------------------------|--|
|                |                                                          | Avisos/E                  | sclarecimentos/Impugnaçõ                   | es Comissão d  | le Licitação    | Sessão Pública            | Sair                                                                                 |  |
|                |                                                          |                           | Cadastrar Prop                             | osta - Cadas   | trar Proposta   | de Preço                  |                                                                                      |  |
|                | UASG 200999 - MIN. DO PLANEJAMENTO ORCAMENTO E GESTAO/DF |                           |                                            |                |                 |                           |                                                                                      |  |
| Mo             | odalidade                                                | Convite                   |                                            |                |                 |                           |                                                                                      |  |
|                | Objeto                                                   | Aquisição                 | de peças para manutençã                    | o de viaturas. |                 |                           |                                                                                      |  |
| I              | Licitação                                                | 00012/888                 | β                                          |                |                 |                           | <u>Observações Gerais</u><br><u>Anexar Atas</u>                                      |  |
| -              |                                                          |                           |                                            | Fornecedore    | s               |                           |                                                                                      |  |
| Selecionar     | СРІ                                                      | F/CNPJ                    | Nome/Razã                                  | o Social       | Porte<br>ME/EPP | Declaração<br>ME/EPP/COOP | Situação do<br>Participante                                                          |  |
|                | 00.000.00                                                | 00/0000-00                | SMILE PEÇAS E ACESSÓR                      | IOS LTDA       | Não             | 5                         | Habilitado                                                                           |  |
| 6              | 11.111.11                                                | 1/1111-11                 | AFONSO MATERIAIS ELÉT                      | RICOS LTDA     | Sim             | Sim                       | Habilitado                                                                           |  |
|                | 22.222.22                                                | 2/2222-22                 | FRIDA PEÇAS AUTOMÒVE                       | IS LTDA        | Sim             | Sim                       | Habilitado                                                                           |  |
| 3 registros er | ncontrados                                               | , exibindo tod            | os os registros.                           |                |                 |                           |                                                                                      |  |
| Voltar         | Gerar I                                                  | Mapa de F                 | reço                                       |                |                 |                           |                                                                                      |  |

### Figura 32

Após cadastrar todos os preços dos fornecedores para cada item da licitação, o usuário poderá visualizar uma lista com as propostas de cada fornecedor para cada item da licitação, clicando em "Gerar Mapa de Preço".

Para registrar a proposta de um fornecedor, o usuário deverá clicar no ícone da coluna selecionar. Será exibida a seguinte tela com os itens da licitação e os seguintes dados:

- Número do item
- Descrição do item
- Quantidade Item
- Unidade. Fornecedora
- Valor Estimado (R\$)
- Percentual Desconto / Valor com Desconto (R\$)
- Valor Proposto Unitário
- Valor Proposto Global
- Situação da Proposta de Preço

O usuário deverá clicar no ícone da coluna "Registrar Proposta" para registrar a proposta do fornecedor. Ver Figura 33

| 9          | SIAS                                                     | Sistema Int<br>Administra<br>Serviços G | egrado de<br>ção de<br>erais | , p              | මටයට්ම                     | Public                                                | 9                      | -                  | Ministério do               | Planejamento, O<br>SLT/ Secreta<br>Tecnok | rçamento e Gestă<br>aria de Logística e<br>ogia da Informação |
|------------|----------------------------------------------------------|-----------------------------------------|------------------------------|------------------|----------------------------|-------------------------------------------------------|------------------------|--------------------|-----------------------------|-------------------------------------------|---------------------------------------------------------------|
|            |                                                          | Avisos/Esclar                           | ecimento                     | s/Impugnaq       | ções Com                   | issão de Licitaçã                                     | 10                     | Sessi              | ăo Pública                  | Sair                                      |                                                               |
|            |                                                          |                                         | Cadas                        | strar Pro        | posta - C                  | adastrar Pro                                          | posta                  | de F               | Preço                       |                                           |                                                               |
|            | UASG 200999 - MIN. DO PLANEJAMENTO ORCAMENTO E GESTAO/DF |                                         |                              |                  |                            |                                                       |                        |                    |                             |                                           |                                                               |
|            | Modalidade                                               | Convite                                 |                              |                  |                            |                                                       |                        |                    |                             |                                           |                                                               |
|            | Objeto                                                   | Aquisição de p                          | eças para                    | a manutenç       | ão de viatura              | S.                                                    |                        |                    |                             |                                           |                                                               |
|            | Licitação                                                | . <u>00012/888</u> 8                    |                              |                  |                            |                                                       |                        |                    |                             | <u>Observ</u>                             | <u>ações Gerais</u><br><u>Anexar Atas</u>                     |
|            | CPF/CNPJ                                                 | 11.111.111/1111                         | -11                          |                  |                            |                                                       | 1                      |                    | Porte                       | ME/EPP                                    | Sim                                                           |
| Nom        | e/Razão Social                                           | AFONSO MATER                            | RIAIS ELÉT                   | RICOS LTD        | A                          |                                                       |                        | Dec                | laração ME/EP               | P/COOP                                    | Sim                                                           |
|            |                                                          |                                         | 201                          |                  | lt                         | ens                                                   |                        |                    |                             |                                           |                                                               |
| N⁰<br>Item | Descriç                                                  | ão do Item                              | Qtde.<br>Item                | Unid.<br>Fornec. | Valor<br>Estimado<br>(R\$) | Percentual<br>Desconto<br>Valor com<br>Desconto (R\$) | Vale<br>Propo<br>Unitá | or<br>osto<br>irio | Valor<br>Proposto<br>Global | Situação da<br>Prop. de<br>Preço          | Registrar<br>Proposta                                         |
| 1          | KIT AMORTECED<br>COM 2 BATEDOR                           | OR DIANTEIRO<br>RES                     | 1                            | unit             | 26,4300                    |                                                       |                        |                    |                             | Classificada                              |                                                               |
| 2          | BASE DO AMOR<br>DIANTEIRO                                | ECEDOR                                  | 2                            | unit             | 19,5800                    |                                                       |                        |                    |                             | Classificada                              |                                                               |
| 3          | MECANISMO DA<br>MECÂNICA                                 | DIREÇÃO                                 | 1                            | unit             | 266,9000                   |                                                       |                        |                    |                             | Classificada                              |                                                               |

Figura 33

Em seguida, o usuário deverá preencher os seguintes campos para classificar a proposta:

- Percentual Desconto (quando o critério for maior desconto)
- Valor Proposto Unitário (quando o critério for menor preço)
- Valor Proposto Global (quando o critério for menor preço)
- Marca (Para item de material)
- Fabricante (Para item de material)
- Descrição Complementar

Em seguida, clicar em "Salvar".

Para desclassificar a proposta, além dos campos citados, o usuário deverá assinalar a opção "Desclassificar" e preencher o campo "Justificativa Desclassificação".Em seguida, clicar em "Salvar". Ver Figura 34

| <mark>//</mark> SIA | SG Sistema<br>Admini<br>Serviço | i Integrado de<br>stração de<br>s Gerais | 3          | 9239        | o Públi          | ce) _     | Ministério do     | Planejamer<br>SLT/ s | nto, Orçamento e Gestão<br>Secretaria de Logística e<br>Fecnologia da Informação |
|---------------------|---------------------------------|------------------------------------------|------------|-------------|------------------|-----------|-------------------|----------------------|----------------------------------------------------------------------------------|
|                     | Avisos/Es                       | clarecimentos/                           | Impugnaç   | ões Co      | missão de Licita | ição      | Sessão Pública    | Sair                 |                                                                                  |
|                     |                                 | Cadast                                   | rar Prop   | oosta -     | Cadastrar P      | roposta   | de Preço          |                      |                                                                                  |
|                     |                                 |                                          |            |             |                  |           |                   |                      | P                                                                                |
| U                   | ASG 200999-M                    | N. DO PLANEJ/                            | AMENTO O   | RCAMENT     | O E GESTAO/DF    |           |                   |                      |                                                                                  |
| Modalio             | ade Convite                     | nvite                                    |            |             |                  |           |                   |                      |                                                                                  |
| Ot                  | jeto Aquisição d                | e peças para r                           | manutençâ  | ăo de viatu | iras.            |           |                   |                      |                                                                                  |
| Licita              | ção 00012/8888                  |                                          |            |             |                  |           |                   | <u>0</u>             | <u>bservações Gerais</u><br><u>Anexar Atas</u>                                   |
| CPF/C               | NPJ 11.111.111/1                | 111-11                                   |            |             |                  |           | Porte             | ME/EPP               | Sim                                                                              |
| Nome/Razão Se       | cial AFONSO M                   | TERIAIS ELÉTR                            | LICOS LTD  | A           |                  |           | Declaração ME/EP  | P/COOP               | Sim                                                                              |
| N°                  | tem                             | 1 Descriçã                               | ăo do Item | KIT AMO     | RTECEDOR DIA     | NTEIRO CO | DM 2 BATEDORES    |                      |                                                                                  |
| Qtde.               | tem                             | 1 Valor Estir                            | mado (R\$) |             |                  | R\$26,43  |                   |                      |                                                                                  |
| Proposta            |                                 |                                          |            |             |                  |           |                   |                      |                                                                                  |
| Pei                 | centual Desconto                | *:                                       |            | 0,0001      |                  |           |                   |                      |                                                                                  |
|                     | Marca                           | *: XXXX                                  |            |             |                  |           | Fabricante *: YYY |                      |                                                                                  |
|                     |                                 | KIT AMORT                                | ECEDOR D   |             | COM 2 BATEDO     | RES FIAT  | UNO MILLE 4 PORT  | AS ANO 1             | 997 MOTOR 1.0                                                                    |
| Descriça            | io Complementar                 | *:                                       |            |             | CON 2 DATED      |           |                   | NO 1110 1            |                                                                                  |
|                     |                                 |                                          |            |             |                  |           |                   |                      |                                                                                  |
| 4913 caracter       | es) disponível(is)              |                                          |            |             |                  |           |                   |                      | Limpar                                                                           |
|                     | Desclassific                    | ır: 🗌                                    |            |             |                  |           |                   |                      |                                                                                  |
| Justificativ        | a Desclassificaçã               | o:                                       |            |             |                  |           |                   |                      |                                                                                  |
| 5000 caracter       | es) disponível(is)              |                                          |            |             |                  |           |                   |                      | Limpar                                                                           |
| Voltar Sal          | /ar Excluir                     |                                          |            |             |                  |           |                   |                      |                                                                                  |

Figura 34

Preencher uma proposta para cada item da licitação, conforme figura a seguir:

| 5          | SIAS                                                     | Sistema Int<br>Administra<br>Serviços G | egrado de<br>ção de<br>erais | a a              | 92220                      | Públic                                                        | 3                      | -                  | Ministério do               | Planejamento, (<br>SLT/ Secre<br>Tecno | Drçamento e Gestão<br>taria de Logística e<br>logia da Informação |
|------------|----------------------------------------------------------|-----------------------------------------|------------------------------|------------------|----------------------------|---------------------------------------------------------------|------------------------|--------------------|-----------------------------|----------------------------------------|-------------------------------------------------------------------|
|            |                                                          | Avisos/Esclar                           | ecimento                     | s/Impugnaq       | ;ões Comi                  | ssão de Licitaçã                                              | 0                      | Sessä              | o Pública                   | Sair                                   |                                                                   |
|            |                                                          |                                         | Cadas                        | strar Pro        | posta - C                  | adastrar Pro                                                  | posta                  | de P               | reço                        |                                        |                                                                   |
|            | UASG 200999 - MIN. DO PLANEJAMENTO ORCAMENTO E GESTAO/DF |                                         |                              |                  |                            |                                                               |                        |                    |                             |                                        |                                                                   |
|            | Modalidade                                               | Convite                                 |                              |                  |                            |                                                               |                        |                    |                             |                                        |                                                                   |
|            | Objeto                                                   | Aquisição de p                          | eças para                    | manutenç         | ão de viatura:             | S.                                                            |                        |                    |                             |                                        |                                                                   |
|            | Licitação                                                | . <u>00012/888</u> 8                    |                              |                  |                            |                                                               |                        |                    |                             | <u>Obser</u>                           | <u>vações Gerais</u><br><u>Anexar Atas</u>                        |
|            | CPF/CNPJ                                                 | 11.111.111/1111                         | -11                          |                  |                            |                                                               |                        |                    | Porte                       | ME/EPP                                 | Sim                                                               |
| Nom        | e/Razão Social                                           | AFONSO MATER                            | RIAIS ELÉT                   | RICOS LTD        | A                          |                                                               |                        | Decl               | aração ME/EP                | P/COOP                                 | Sim                                                               |
|            |                                                          |                                         |                              |                  | Ite                        | ens                                                           |                        |                    |                             |                                        |                                                                   |
| N⁰<br>Item | Descriç                                                  | ão do Item                              | Qtde.<br>Item                | Unid.<br>Fornec. | Valor<br>Estimado<br>(R\$) | Percentual<br>Desconto<br>Valor com<br>D <u>esconto (R\$)</u> | Valo<br>Propo<br>Unitá | or<br>Isto<br>Irio | Valor<br>Proposto<br>Global | Situação da<br>Prop. de<br>Preço       | Registrar<br>Proposta                                             |
| 1          | KIT AMORTECED<br>COM 2 BATEDOR                           | OOR DIANTEIRO<br>RES                    | 1                            | unit             | 26,4300                    | 10,0000<br>23,7870                                            |                        |                    |                             | Classificada                           |                                                                   |
| 2          | BASE DO AMOR<br>DIANTEIRO                                | TECEDOR                                 | 2                            | unit             | 19,5800                    |                                                               | 20,                    | 0000               | 40,0000                     | Classificada                           |                                                                   |
| 3          | MECANISMO DA<br>MECÂNICA                                 | DIREÇÃO                                 | 1                            | unit             | 266,9000                   |                                                               | 270                    | 0,0000             | 270,0000                    | Classificada                           | <b>1</b>                                                          |

Figura 35

Preenchida todas as propostas para cada item e cada fornecedor, seguindo o fluxo do sistema, o usuário deverá, no menu Sessão Pública, clicar em **"Julgar Propostas"**. Novamente escolher a modalidade, preencher o número e ano da licitação e clicar em **"Pesquisar**". Em seguida, clicar no ícone da coluna **"Selecionar**" da licitação desejada.

O sistema irá exibir, por item, uma tabela com as seguintes informações sobre as propostas de cada fornecedor classificado em ordem crescente de preço(exemplo SISPP):

- > Vencedor (O Usuário deverá indicar quem é o vencedor)
- > CPF/CNPJ/Nome/Razão Social
- Porte ME/EPP
- > Declaração
- > Percentual Desconto Valor com Desconto (R\$) (quando o critério for maior desconto)
- > Percentual Desempate Desconto (quando o critério for maior desconto)
- > Valor Unitário/Global (quando o critério for menor valor)
- Empate ME/PP

|                                                                                                    |                                                                         |                                                                                                    | Julgar Propos                          | ta                         |                                                                                               |                               |                                                              |                       |  |
|----------------------------------------------------------------------------------------------------|-------------------------------------------------------------------------|----------------------------------------------------------------------------------------------------|----------------------------------------|----------------------------|-----------------------------------------------------------------------------------------------|-------------------------------|--------------------------------------------------------------|-----------------------|--|
| U                                                                                                    | ASG                                                                     | 200999 - MIN. DO PLANEJAMENTO                                                                                                    | O ORCAMENTO E GESTAO                   | DF                         |                                                                                               |                               |                                                              |                       |  |
| Modalic                                                                                                    | lade                                                                    |                                                                                                    |                                        |                            |                                                                                               |                               |                                                              |                       |  |
| Ot                                                                                                    | jeto                                                                    | Aquisição de peças para manute                                                                                                    | nção de viaturas.                      |                            |                                                                                               |                               |                                                              |                       |  |
| Licita                                                                                                    | ição                                                                    | 00012/8888                                                                                                    |                                        |                            |                                                                                               |                               | <u>Observaçõi</u><br><u>Ar</u>                               | es Gerai<br>nexar Ata |  |
|                                                                                                    |                                                                         |                                                                                                    |                                        |                            |                                                                                               |                               |                                                              |                       |  |
| l Item: 3<br>escrição do It<br>Ide. Item: 1<br>hidade de For<br>alor Estimado                                                                                                    | em: N<br>necim                                                          | lecanismo da direção mecânica.<br><b>ento</b> : unit<br>266,9000                                                                                                    | Propostas                              |                            |                                                                                               |                               |                                                              |                       |  |
| <sup>e</sup> Item: 3<br>escrição do It<br>tde, Item: 1<br>hidade de For<br>alor Estimado<br>enc.                                                                                                    | em: №<br>necim<br>(R\$):                                                | lecanismo da direção mecânica.<br>ento: unit<br>266,9000<br>CPF/CNPJ                                                                                                    | Propostas<br>Porte ME/EPP              | Decl.                      | Valor                                                                                         | Valor Desemp.                 | Empate                                                       | Ações                 |  |
| l Item: 3<br>escrição do It<br>Ide. Item: 1<br>hidade de For<br>alor Estimado<br>enc.                                                                                                    | em: M<br>necim<br>(R\$):                                                | lecanismo da direção mecânica.<br>ento: unit<br>266,9000<br>CPF/CNPJ<br>Nome/Razão Social                                                                                          | Propostas Porte ME/EPP                 | Decl.                      | Valor<br>Unit./Global                                                                         | Valor Desemp.<br>Unit./Global | Empate<br>ME/EPP                                             | Ações                 |  |
| Item: 3<br>escrição do It<br>de. Item: 1<br>nidade de For<br>alor Estimado<br>enc.<br>00.000.0<br>SMILE P                                                                                                    | em: M<br>necim<br>(R\$):<br>000/000<br>PEÇAS                            | lecanismo da direção mecânica.<br>ento: unit<br>266,9000<br>CPF/CNPJ<br>Nome/Razão Social<br>10-00<br>E ACESSÓRIOS LTDA                                                            | Propostas Propostas Sim                | Decl.<br>Sim               | Valor<br>Unit./Global<br>265,0000<br>265,0000                                                 | Valor Desemp.<br>Unit./Global | Empate<br>ME/EPP<br>Empate Ficto                             | Ações                 |  |
| enc.<br>000.0000<br>000.00000<br>000.00000<br>000.00000000 | em: N<br>necim<br>(R\$):<br>000/000<br>EÇAS<br>11/111                   | lecanismo da direção mecânica.<br>ento: unit<br>266,9000<br>CPF/CNPJ<br>Nome/Razão Social<br>10-00<br>E ACESSÓRIOS LTDA<br>1-11<br>RIAIS ELÉTRICOS LTDA                            | Propostas Porte ME/EPP Sim Não         | Decl.<br>Sim<br>Não        | Valor<br>Unit./Global<br>265,0000<br>265,0000<br>265,0000<br>265,0000                         | Valor Desemp.<br>Unit./Global | Empate<br>ME/EPP<br>Empate Ficto<br>Sem Empate               | Ações                 |  |
| Item: 3<br>escrição do It<br>de. Item: 1<br>nidade de For<br>alor Estimado<br>enc.<br>00.000.0<br>SMILE P<br>11.111.1<br>AFONSO<br>22.222.2<br>FRIDA 1                                                                                                    | em: N<br>necim<br>(R\$):<br>PEÇAS<br>11/111<br>MATE<br>222/222<br>PEÇAS | lecanismo da direção mecânica.<br>ento: unit<br>266,9000<br>CPF/CNPJ<br>Nome/Razão Social<br>10-00<br>E ACESSÓRIOS LTDA<br>1-11<br>RIAIS ELÉTRICOS LTDA<br>2-22<br>AUTOMÔVEIS LTDA | Propostas Porte ME/EPP Sim Não Sim Sim | Decl.<br>Sim<br>Não<br>Sim | Valor<br>Unit./Global<br>265,0000<br>265,0000<br>265,0000<br>265,0000<br>267,0000<br>267,0000 | Valor Desemp.<br>Unit./Global | Empate<br>ME/EPP<br>Empate Ficto<br>Sem Empate<br>Sem Empate | Ações                 |  |

Figura 36

No exemplo da figura 36, ocorreu um empate ficto entre o fornecedor SMILE PEÇAS E ACESSÓRIOS LTDA (de porte ME/EPP) e o fornecedor AFONSO MATERIAIS ELÉTRICOS LTDA (não é ME/EPP), conforme destacado na figura. Nesta situação, o sistema apresenta duas opções para o usuário na coluna "**Ações**":

- "Participar Desempate"
- "Desistir"

Neste momento, o fornecedor ME/EPP poderá participar do desempate ou desistir.

| SIAS                              | Sistema In<br>Administra<br>Serviços O | tegrado de<br>ação de<br>Serais                  |                | Pública -           | Ministério do Planejamer | nto, Orçamento e Ges<br>Secretaria de Logística<br>Fecnologia da Informaç |  |  |  |
|-----------------------------------|----------------------------------------|--------------------------------------------------|----------------|---------------------|--------------------------|---------------------------------------------------------------------------|--|--|--|
|                                   | Avisos/Escla                           | recimentos/Impugnaçã                             | ies Comiss     | ão de Licitação     | Sessão Pública Sair      |                                                                           |  |  |  |
|                                   | (                                      | Cadastrar Propos                                 | ta - Cadas     | trar Proposta d     | le Desempate             |                                                                           |  |  |  |
| UASG                              | 200999 - MIN.                          | 999 - MIN. DO PLANEJAMENTO ORCAMENTO E GESTAO/DF |                |                     |                          |                                                                           |  |  |  |
| Modalidade                        | Convite                                |                                                  |                |                     |                          |                                                                           |  |  |  |
| Objeto                            | Aquisição de j                         | peças para manutençã                             | o de viaturas. |                     |                          |                                                                           |  |  |  |
| Licitação                         | 00012/8888                             |                                                  |                |                     | <u>0</u>                 | <u>bservações Gerais</u><br><u>Anexar Atas</u>                            |  |  |  |
| CPF/CNPJ                          | 00.000.000/00                          | 00-00                                            |                |                     | Porte ME/EPP             | Sim                                                                       |  |  |  |
| Nome/Razão Social                 | SMILE PEÇAS E                          | ACESSÓRIOS LTDA                                  |                |                     | Declaração ME/EPP/COOP   | Sim                                                                       |  |  |  |
| Nº Item                           | 3                                      | Descrição do Item                                | Mecanismo da   | a direção mecânica. |                          |                                                                           |  |  |  |
| Qtde. Item                        | 1                                      | Valor Estimado (R\$)                             |                | R\$ 266,9000        | 0                        |                                                                           |  |  |  |
| Proposta<br>Valor Desem<br>Voltar | pate Unitário *:                       | 2                                                | 63,0000        | Valor Desem         | npate Global *:          | 263,0000                                                                  |  |  |  |

#### Figura 37

No exemplo da figura 37, foi informado um valor de desempate unitário e global para o item 3, menor que o valor do fornecedor, até então, melhor classificado. Após informado o valor, o usuário deverá clicar em **"Salvar**".

O sistema irá apresentar, na tabela de julgamento das propostas, o novo valor da proposta do fornecedor ME/EPP na coluna "Valor Desemp. Unit./Global", mudando o status da coluna "Empate ME/EPP" para "Participou Desempate".

Em seguida, o usuário deverá escolher o vencedor na coluna "**Venc.**" e clicar em "**Salvar**". Ver Figura 38

|                                                                                                    |                                                                                                    | Avisos/Esclarecimentos/Impu                                                                                                    | gnações Comis                          | são de L            | icitação                                                                                                    | Sessão Pública                                           | a Sair                                                       |         |
|----------------------------------------------------------------------------------------------------|----------------------------------------------------------------------------------------------------|----------------------------------------------------------------------------------------------------|----------------------------------------|---------------------|----------------------------------------------------------------------------------------------------|----------------------------------------------------------|--------------------------------------------------------------|---------|
|                                                                                                    |                                                                                                    | Julgar Prop                                                                                                    | osta - Cadasi                          | rar Pro             | posta de l                                                                                                    | Desempate                                                |                                                              |         |
|                                                                                                    | JASG                                                                                                    | 200999 - MIN. DO PLANEJAMEN                                                                                                    | TO ORCAMENTO E                         | GESTAC              | /DF                                                                                                    |                                                          |                                                              |         |
| Moda                                                                                                    | idade                                                                                                    | Convite                                                                                                    |                                        |                     |                                                                                                    |                                                          |                                                              |         |
| (                                                                                                    | bjeto                                                                                                    | Aquisição de peças para manu                                                                                                    | tenção de viaturas                     |                     |                                                                                                    |                                                          |                                                              | Sec. 19 |
|                                                                                                    | Objeto         Aquisição de peças para manutenção de viaturas.           Licitação         00012/8888         Observações Gerais<br>Anevar Atas |                                                                                                    |                                        |                     |                                                                                                    |                                                          |                                                              |         |
| Lici                                                                                                    | ayau                                                                                                    |                                                                                                    |                                        |                     |                                                                                                    |                                                          |                                                              |         |
| ° Item: 3<br>escrição do<br>tde. Item: 1<br>nidade de Fo<br>alor Estimad                                                                                                    | Item:  <br>rnecin<br>o (R\$)                                                                                                    | 1ecanismo da direção mecânica<br>n <b>ento</b> : unit<br>266,9000                                                                                        | Prop.                                  | ostas               |                                                                                                    |                                                          |                                                              |         |
| Lici<br>° Item: 3<br>escrição do<br>(tde. Item: 1<br>Inidade de Fo<br>'alor Estimad                                                                                                    | Item: /<br>rnecin<br>o (R\$)                                                                                                    | 4ecanismo da direção mecânica<br>nento: unit<br>266,9000<br>CPF/CNPJ<br>Nome/Razão Social                                                                | Prop.                                  | Decl.               | Valor<br>Unit./Global                                                                                                    | Valor<br>Desemp.                                         | Empate<br>ME/EPP                                             | Ações   |
| ° Item: 3<br>escrição do<br>tde. Item: 1<br>nidade de Fo<br>alor Estimad<br>enc.<br>00.000<br>SMILE                                                                                                    | Item: /<br>rnecin<br>o (R\$)                                                                                                    | 1ecanismo da direção mecânica<br>nento: unit<br>266,9000<br>CPF/CNPJ<br>Nome/Razão Social<br><sup>00-00</sup><br>E ACESSÓRIOS LTDA                       | Prop<br>Porte<br>ME/EPP<br>Sim         | Decl.<br>Sim        | Valor<br>Unit./Global<br>265,0000<br>265,0000                                                                               | Valor<br>Desemp.<br>Unit./Global<br>263,0000<br>263,0000 | Empate<br>ME/EPP<br>Participou do<br>Desempate               | Ações   |
| estimation of the section of the sec | Item: /<br>rnecin<br>o (R\$)<br>000/00<br>PEÇAS<br>111/11<br>0 MATE                                                                             | Aecanismo da direção mecânica<br>nento: unit<br>266,9000<br>CPF/CNPJ<br>Nome/Razão Social<br>00-00<br>E ACESSÔRIOS LTDA<br>L1-11<br>RIAIS ELÉTRICOS LTDA | Propo<br>Porte<br>ME/EPP<br>Sim<br>Não | Decl.<br>Sim<br>Não | Valor           Unit./Global           265,0000           265,0000           265,0000           265,0000           265,0000 | Valor<br>Desemp.<br>Unit./Global<br>263,0000<br>263,0000 | Empate<br>ME/EPP<br>Participou do<br>Desempate<br>Sem Empate | Ações   |

Figura 38

O sistema exibirá a seguinte mensagem "**Vencedor salvo com sucesso**". Para desfazer a ação, o usuário deverá clicar em "**Limpar Vencedor**".

Neste momento, o presidente da comissão poderá submeter o item para Revogação/Anulação.

Para revogar ou anular um item, o usuário deverá informar a justificativa e, em seguida, clicar em "**Revogar/Anular Item**". O sistema exibirá a mensagem "**O Item foi submetido a revogação/anulação**". Ver Figura 39 e 40

|                                                                                                    | Avisos/Esclarecimentos/Impugnações                                                                                 | Comissão de Licitação | Sessão Pública | Sair              |
|----------------------------------------------------------------------------------------------------|----------------------------------------------------------------------------------------------------|-----------------------|----------------|-------------------|
|                                                                                                    | Submeter It                                                                                                    | em Revogação/Anul     | ação           |                   |
| UASG                                                                                                    | 200999 - MIN. DO PLANEJAMENTO ORCAM                                                                                | IENTO E GESTAO/DF     |                |                   |
| Modalidade                                                                                                    | Convite                                                                                                    |                       |                |                   |
| Objeto                                                                                                    | Aquisição de peças para manutenção de                                                                              | viaturas.             |                |                   |
| Licitação                                                                                                    | 00012/8888                                                                                                    |                       |                | Observações Gerai |
| ° Item: 1<br>escrição do Item: K<br>(tde. Item: 1<br>nidade de Fornecim<br>alor Estimado (R\$):<br>evogado/Anulado: N                                                                       | it amortecedor dianteiro com 2 batedores.<br><b>iento</b> : unit<br>26,4300<br>Jão                                 |                       |                |                   |
| ° Item: 1<br>escrição do Item: K<br>tde. Item: 1<br>nidade de Fornecim<br>alor Estimado (R\$):<br>evogado/Anulado: N<br>stificativa*:<br>ustificativa par                                   | it amortecedor dianteiro com 2 batedores.<br>nento: unit<br>26,4300<br>Vão<br>ra revogar o item.                   |                       |                |                   |
| ° Item: 1<br>escrição do Item: K<br>tde. Item: 1<br>nidade de Fornecim<br>alor Estimado (R\$):<br>evogado/Anulado: N<br>stificativa*:<br>ustificativa par                                   | it amortecedor dianteiro com 2 batedores.<br>mento: unit<br>26,4300<br>Não<br>ra revogar o item.                   |                       |                |                   |
| <sup>9</sup> Item: 1<br>escrição do Item: K<br>tde. Item: 1<br>nidade de Fornecim<br>alor Estimado (R\$):<br>evogado/Anulado: N<br>stificativa*:<br>ustificativa par<br>966 caracter(es) di | it amortecedor dianteiro com 2 batedores.<br>mento: unit<br>26,4300<br>Vão<br>ra revogar o item. <br>isponível(is) |                       |                | Limpar            |

# Figura 39

O usuário poderá desfazer a revogação/anulação clicando no botão "**Desfazer Revogar/Anular**" e/ou voltar para julgar propostas.

| SIASO                                                                                                    | Sistema Integrado de<br>Administração de<br>Serviços Gerais                                                       |
|----------------------------------------------------------------------------------------------------|----------------------------------------------------------------------------------------------------|
|                                                                                                    | Avisos/Esclarecimentos/Impugnações Comissão de Licitação Sessão Pública Sair                                      |
|                                                                                                    | Julgar Proposta                                                                                                   |
| UASG                                                                                                    | 200999 - MIN. DO PLANEJAMENTO ORCAMENTO E GESTAO/DF                                                               |
| Modalidade                                                                                                    | Convite                                                                                                    |
| Objeto                                                                                                    | Aquisição de peças para manutenção de viaturas.                                                                   |
| Licitação                                                                                                    | 00012/8888 Observações Gerais Anexar Atas                                                                         |
|                                                                                                    | Propostas                                                                                                    |
| Nº Item: 1 - Submetic<br>Descrição do Item: 1<br>Qtde. Item: 1<br>Unidade de Fornecin<br>Valor Estimado (R\$) | <b>lo a Revogação / Anulação</b><br>Kit amortecedor dianteiro com 2 batedores.<br>n <b>ento</b> : unit<br>; 26,43 |
| 30 registros encontrados                                                                                      | s, exibindo do 1º ao 1º. 🔣 📢 1, <u>2, 3, 4, 5, 6, 7, 8, 9, 10</u> 🕨 🕨                                             |
| Voltar Salvar                                                                                                 | Limpar Vencedor Revogar/Anular Item Gerar Ata                                                                     |

Para desfazer a ação, o usuário deverá clicar novamente em "Revogar/Anular Item", em seguida clicar em "**Desfazer Revogar/Anular**", não é necessário preencher dessa vez o campo "Justificativa". O sistema informa que "A revogação/anulação do item foi desfeita".

Após análise de todos os itens da licitação pelo usuário, resolução de empates e escolhido o fornecedor vencedor, o usuário deverá clicar em "Gerar Ata".

Para isto, preencher o campo "Função" do responsável e clicar em "Gerar Ata". Os outros campos são preenchidos automaticamente pelo sistema.

O Evento de Resultado de Julgamento é gerado e o usuário tem a opção de deixá-lo pendente para posterior envio para publicação. Para isto basta selecionar o botão "**Pendente de Publicação**", caso contrário o evento será publicado no próximo dia útil respeitando o horário de recebimento da Imprensa Nacional.

|                         | Msos/Esclarecimentos/Impugnações Comissão de Licitação Sessão Publica Sa  | îr                                           |
|-------------------------|---------------------------------------------------------------------------|----------------------------------------------|
| Gerar A                 | ta de Sessão de Julgamento de Preço - Ata de Sessão de Julgamento d       | e Preço                                      |
| UASG 20                 | 0999 - MIN. DO PLANEJAMENTO ORCAMENTO E GESTAO/DF                         |                                              |
| Modalidade C            | nvite                                                                     |                                              |
| Objeto A                | quisição de peças para manutenção de viaturas.                            |                                              |
| Licitação <sup>00</sup> | 012/8888                                                                  | <u>Observações Gera</u><br><u>Anexar Ata</u> |
|                         | de interpor recursos<br>Resultado do Julgamento<br>Pendente de Publicação |                                              |
|                         | idos Para Empenho Imprensa Nacional                                       | 7                                            |
|                         | *: 200999 Gestão*: 00001 Ano*: 8888 NE*: 000123<br>Responsável            | 1                                            |
|                         | Nome*: JOSE DA SILVA E SILVA                                              |                                              |
| F                       | unção*: Comissão de Licitação                                             |                                              |
|                         |                                                                           |                                              |

## Figura 41

O sistema exibe mensagem de que a sessão foi encerrada e a ata foi gerada no horário e dia determinado. Ver Figura 42

| SIASC      | Sistema Integrado de<br>Administração de<br>Serviços Gerais     | Ministério do Planejamento, Orçamento e Gestão<br>Pública SLT/ Secretaria de Logistica e<br>SLT/ Tecnologia da Informação |  |  |  |  |  |  |
|------------|-----------------------------------------------------------------|----------------------------------------------------------------------------------------------------|--|--|--|--|--|--|
|            | Avisos/Esclarecimentos/Impugnações                              | Comissão de Licitação Sessão Pública Sair                                                                                 |  |  |  |  |  |  |
| Gera       | r Ata de Sessão de Julgamento o                                 | de Preço - Ata de Sessão de Julgamento de Preço                                                                           |  |  |  |  |  |  |
| UASG       | A sessão foi encerrada e<br>200999 - MIN. DO PLANEJAMENTO ORCAN | a ata foi gerada às 11:25h do dia 21/07/2009.<br>ENTO E GESTAO/DF                                                         |  |  |  |  |  |  |
| Modalidade | Convite                                                         |                                                                                                    |  |  |  |  |  |  |
| Objeto     | Aquisição de peças para manutenção de viaturas.                 |                                                                                                    |  |  |  |  |  |  |
| Licitação  | 00012/8888 Observações Gerais<br>Anexar Atas                    |                                                                                                    |  |  |  |  |  |  |
|            | Atas                                                            |                                                                                                    |  |  |  |  |  |  |
| Exibir     | Tipo da Ata                                                     | Data/Hora da Geração                                                                                                    |  |  |  |  |  |  |
|            | Julgamento                                                      | 21/07/888811:25                                                                                                    |  |  |  |  |  |  |

Figura 42

- No julgamento das propostas será permitido aceitar mais de um vencedor, para concorrência SISRP, caso contrário permitir somente um vencedor por item.
- Caso a licitação seja do tipo técnica e preço, somente permitir marcar o(s) vencedor(es) quando tiver sido registrado o resultado de todos os fornecedores.
- Caso o item tenha sido submetido à Revogação/Anulação, este não poderá ter vencedor atribuído, nem dados editados.

## <u>3.3.2 – Empate, Desistir, Habilitar ME/EPP</u>

### Empate

- O empate vale para qualquer tipo de licitação, para itens com ou sem tratamento diferenciado.

- EMPATE FICTO: O Fornecedor ME/EPP com declaração será considerado em Empate Ficto (Situação do empate igual a Empate)) quando o valor de sua proposta for **superior até 10%** (inclusive) do valor da proposta do fornecedor melhor classificado sem declaração, no caso do **critério de julgamento menor valor**, ou o valor de sua proposta for **inferior até 10%** (inclusive) do valor da proposta do fornecedor melhor classificado sem declaração quando o **critério de julgamento for maior desconto**. O Empate Ficto não existirá para Item com tratamento diferenciado tipo I e Item cota com tratamento diferenciado tipo III.

- Caso já tenha fornecedor vencedor para o item, o valor de desempate dos outros fornecedores só podem ser alterados para um valor menor que a proposta do fornecedor vencedor do item.

### Desistir

- Possível para os fornecedores cuja Situação do Empate seja: Empate.

## Habilitar ME/EPP

- Esta opção só será exibida para o fornecedor vencedor.

- Caso a empresa seja inabilitada, suas propostas de técnica(caso a licitação seja técnica ou técnica e preço) e preço serão automaticamente desclassificadas, e se esta empresa foi marcada como vencedora, ela será desmarcada.

Quando ocorrer um empate ficto, o sistema irá apresentar mais 2 ações diferentes na coluna "**Ações**".

Na primeira opção "Participar Desempate", o usuário deverá preencher o campo "**Percentual desempate desconto**" (quando o critério for maior desconto) ou preencher os campos "**Valor Desempate Unitário**" e "**Valor Desempate Global"** (critério menor preço) .Clicar em "**Salvar**". O status do campo "Empate ME/EPP" irá mudar para "Participou do Desempate".

Caso o o fornecedor for desistir do empate, o usuário deverá clicar no ícone com legenda "Desistir".

## <u>3.3.3 – Suspender Sessão</u>

Para suspender uma sessão, o usuário deverá, no menu Sessão Pública, clicar em "Suspender Sessão".

Informar a modalidade, o número e ano da licitação e clicar em "Pesquisar".

Clicar na figura da coluna "Selecionar" no resultado exibido.

No formulário, o usuário deverá escolher o motivo da suspensão:

- Administrativa: motivo pessoal do pregoeiro ( por exemplo: horário de almoço, fim de expediente), também para um procedimento administrativo gerado pelo processo licitatório (por exemplo: suspender a sessão na fase de aceitação para verificar amostras, laudo técnico, entre outros, bem como para verificar a documentação de habilitação, quando for o caso).
- Medida Cautelar: quando trata-se de um instrumento jurídico que suspende os procedimentos de um processo licitatório em curso, para análise do mérito, até se chegar a uma decisão. É utilizado no âmbito do Judiciário, Justiça comum, e Tribunal de Contas da União.
- **Decisão Judicial:** quando trata-se de um instrumento jurídico (liminar suspensiva ou por meio de Ad cautelar) que suspende o processo licitatório até o julgamento do mérito.

O campo data e hora é preenchido automaticamente, mas poderá ser alterado pelo usuário. O usuário deverá preencher o campo "Justificativa" e clicar em "**Salvar**".

| SIAS                                                          | Sistema Integrado de<br>Administração de<br>Serviços Gerais                  |  |  |  |  |  |  |  |
|---------------------------------------------------------------|------------------------------------------------------------------------------|--|--|--|--|--|--|--|
|                                                               | Avisos/Esclarecimentos/Impugnações Comissão de Licitação Sessão Pública Sair |  |  |  |  |  |  |  |
|                                                               | Suspender Sessão                                                             |  |  |  |  |  |  |  |
| UASG                                                          | 200999 - MIN. DO PLANEJAMENTO ORCAMENTO E GESTAO/DF                          |  |  |  |  |  |  |  |
| Modalidade                                                    | Convite                                                                      |  |  |  |  |  |  |  |
| Objeto                                                        | Aquisição de peças para manutenção de viaturas.                              |  |  |  |  |  |  |  |
| Licitação                                                     | 00012/8888 Observações Gerais<br>Anexar Atas                                 |  |  |  |  |  |  |  |
| Data/Hora da Suspen<br>Motivo da Suspensão<br>Justificativa * | isao *: 06/07/8888 / 13:48                                                   |  |  |  |  |  |  |  |
| Impedimento ad                                                | ministrativo.                                                                |  |  |  |  |  |  |  |
| 4973 caracter(es)                                             | disponível(is) Limpar (*) Campo de preenchimento obrigatório.                |  |  |  |  |  |  |  |
| Voltar Salva                                                  | r                                                                            |  |  |  |  |  |  |  |

Figura 43

# 3.3.4 – Voltar Fase

O usuário poderá, caso necessário e viável, voltar uma fase no processo de tratamento da licitação. Para isso deverá, no menu Sessão Pública, clicar em "**Voltar Fase**".

Selecionar a modalidade, preencher o número e ano da licitação e clicar em "**Pesquisar**". No resultado exibido, clicar no ícone da coluna selecionar. Ver Figura 44

| SIASG                                                                                                    | Sistema Integrado de<br>Administração de<br>Serviços Gerais                  | Sessio F           | ublica 🛁        | Ministério do Planej | amento, Orçamento e Gestão<br>Secretaria de Logística e<br>Tecnologia da Informação |  |  |  |
|----------------------------------------------------------------------------------------------------|------------------------------------------------------------------------------|--------------------|-----------------|----------------------|-------------------------------------------------------------------------------------|--|--|--|
| Avi                                                                                                    | Avisos/Esclarecimentos/Impugnações Comissão de Licitação Sessão Pública Sair |                    |                 |                      |                                                                                     |  |  |  |
|                                                                                                    | Selecionar Licitação - Voltar Fase                                           |                    |                 |                      |                                                                                     |  |  |  |
| <b>UASG</b> 2005                                                                                                    | UASG 200999 - MIN. DO PLANEJAMENTO ORCAMENTO E GESTAO/DF                     |                    |                 |                      |                                                                                     |  |  |  |
| Critérios para Seleção<br>UASG: 200999 - MIN. DO PLANEJAMENTO ORCAMENTO E GESTAO/DF<br>Modalidade: Convite<br>Nº/Ano da Licitação: 00012 / 8888 |                                                                              |                    |                 |                      |                                                                                     |  |  |  |
| Licitações                                                                                                    |                                                                              |                    |                 |                      |                                                                                     |  |  |  |
| Selecionar                                                                                                    | Nº/Ano da Licitação                                                          | Objeto d           | la Licitação    | Modalidade           | Situação                                                                            |  |  |  |
| Um registro encontrado.                                                                                                    | 00012/8888                                                                   | Aquisição de peças | para manutenção | Convite              | Preço Aberto                                                                        |  |  |  |

Figura 44

Será exibida uma lista dos itens da licitação, de forma que o usuário possa selecionar os itens para os quais deseja voltar para uma determinada sessão.

Para voltar para a Sessão de Habilitação ou Técnica, não deve ser selecionado nenhum item.

Nos demais casos, poderá ocorrer para um item, um grupo de itens, ou todos os itens. A seleção de itens deve ser explicitamente definida pelo usuário. O usuário deverá, obrigatoriamente, justificar o procedimento de volta de sessão. As justificativas irão constar na ata complementar.

O usuário deverá confirmar o ato, quando o sistema pedir a confirmação, verificando a legalidade do ato.

As sessões cobertas pela volta da fase ficarão na situação suspensa, o motivo da suspensão será Decisão Judicial.

## <u>3.3.5 - Recursos</u>

O usuário poderá interpor recursos dos fornecedores a respeito de alguma sessão na execução da licitação. Para isso, deverá clicar em "**Recursos**" dentro de Sessão Pública.

Selecionar a modalidade da licitação, preencher o número e ano da mesma. Clicar em "**Pesquisar**". No resultado exibido, clicar no ícone da coluna selecionar. O usuário deverá clicar em "Incluir" para cadastrar um recurso.

|                                            | Sistema Integrado de<br>Administração de<br>Serviços Gerais | são Pública           | Ministério do  | Planejamento, Orçamento e Gestão<br>SLT/ Secretaria de Logistica e<br>Tecnologia da Informação |
|--------------------------------------------|-------------------------------------------------------------|-----------------------|----------------|------------------------------------------------------------------------------------------------|
|                                            | Avisos/Esclarecimentos/Impugnações                          | Comissão de Licitação | Sessão Pública | Sair                                                                                           |
|                                            |                                                             | Recurso               |                |                                                                                                |
| UASG                                       | 200999 - MIN. DO PLANEJAMENTO ORCAN                         | MENTO E GESTAO/DF     |                |                                                                                                |
| Objeto                                     | Aquisição de peças para manutenção de                       | viaturas.             |                |                                                                                                |
| Licitação                                  | 00012/8888                                                  |                       |                | Observações Gerais<br>Anexar Atas                                                              |
| Não foi encontrado nenhu<br>Voltar Incluir | m Recurso com os critérios informados.                      |                       |                |                                                                                                |

O usuário deverá escolher o autor do recurso, o item sobre o qual está ocorrendo o recurso e o motivo do recurso. A data e a hora são preenchidos automaticamente pelo sistema.

| S                                          | IASC                                                                                                    | Sistema Integrado de<br>Administração de<br>Serviços Gerais                           | 305          | são Pública           | Ministério d   | lo Planejamento, Orçamento e Gestão<br>SLT/ Secretaria de Logistica e<br>Tecnologia da Informação |
|--------------------------------------------|----------------------------------------------------------------------------------------------------|---------------------------------------------------------------------------------------|--------------|-----------------------|----------------|---------------------------------------------------------------------------------------------------|
|                                            |                                                                                                    | Avisos/Esclarecimentos/In                                                             | npugnações   | Comissão de Licitação | Sessão Pública | Sair                                                                                              |
|                                            |                                                                                                    |                                                                                       |              | Recurso               |                |                                                                                                   |
| Mod                                        | UASG<br>Ialidade                                                                                         | 200999 - MIN. DO PLANEJAN<br>Convite                                                  | IENTO ORCAN  | MENTO E GESTAO/DF     |                |                                                                                                   |
| Li                                         | Objeto<br>citação                                                                                        | Aquisição de peças para ma<br>00012/8888                                              | anutenção de | viaturas.             |                | Observações Gerais<br>Anexar Atas                                                                 |
| Autor *: F<br>Item: F<br>Data/Hora<br>*: F | FRIDA PE<br>BASE DC<br>21/07/8<br>Preench                                                                | CAS AUTOMÔVEIS LTDA<br>AMORTECEDOR DIANTEIRO<br>888 /13:17<br>er o motivo do recurso. |              |                       |                |                                                                                                   |
| 3<br>Anexo **:                             | 3997C ca                                                                                                 | aracter(es) disponível(is)                                                            |              |                       |                | Limpar<br>Arquivo                                                                                 |
|                                            | (*) Campo de preenchimento obrigatório.<br>(**) É obrigatório preencher o campo Motivo ou o campo Anexo. |                                                                                       |              |                       |                |                                                                                                   |
| Voltar                                     | Incluir                                                                                                  | )                                                                                     |              |                       |                |                                                                                                   |

O usuário poderá anexar um arquivo no recurso, clicando em "Arquivo" ou no espaço ao lado de "Anexo".

Após preencher os dados, o usuário deverá clicar em "Incluir". O sistema irá informar que a "Razão de recurso foi incluída com sucesso".

| SIASG<br>Net Sistema Integrado de<br>Administração de<br>Serviços Gerais             |                                                |               |                     |                       |                                                     |  |  |
|--------------------------------------------------------------------------------------|------------------------------------------------|---------------|---------------------|-----------------------|-----------------------------------------------------|--|--|
|                                                                                      | Avisos/Esclarecimentos/Impugnaçõe              | s Comissão    | de Licitação Sessão | Pública Sair          |                                                     |  |  |
|                                                                                      |                                                | Recurs        | 0                   |                       |                                                     |  |  |
|                                                                                      | Razão de recurso incluída com sucesso.         |               |                     |                       |                                                     |  |  |
| UASG                                                                                 | 200999 - MIN. DO PLANEJAMENTO OR               | CAMENTO E GES | TAO/DF              |                       |                                                     |  |  |
| Modalidade                                                                           | Convite                                        |               |                     |                       |                                                     |  |  |
| Objeto                                                                               | Aquisição de peças para manutenção             | de viaturas.  |                     |                       |                                                     |  |  |
| Licitação                                                                            | , 00012/8888 Observações Gerais<br>Anexar Atas |               |                     |                       |                                                     |  |  |
|                                                                                      |                                                | Recursos      |                     |                       |                                                     |  |  |
|                                                                                      | Recurso                                        | Contra Razão  | Decisão da Comissão | Decisão de Autoridade | Ações                                               |  |  |
| CPF/CNPJ:<br>22.222.222/2222-22<br>Nome/Razão Social:<br>FRIDA PEÇAS AUTOMÒVEIS LTDA |                                                |               |                     |                       | Contra razão<br>T <u>Visualizar</u><br>Mair Inder E |  |  |
| Descrição do Item:<br>BASE DO AMORTECEDOR DIANTEIRO                                  |                                                |               | Decisão<br>Comissão |                       |                                                     |  |  |
| Um registro encontrado.                                                              |                                                |               |                     |                       |                                                     |  |  |

Após inclusão do recurso, caso haja contra razão por outro fornecedor, o usuário deverá clicar em "**Incluir CR**" na coluna "Ações" para incluir a contra razão. Para registrar a decisão da comissão, deverá clicar em "**Incluir DC**". Para visualizar o conteúdo do recurso, o usuário deverá clicar no ícone "**Visualizar**".

## 4 – Outras informações

Para obter maiores informações, ligar para a Central de Serviços do SERPRO – 0800 978 23 29.